# SISTEMA AVCPASS

Incontro formativo della Direzione Affari Contrattuali

Frascati – 12 dicembre 2013

INFN - Direzione Affari Contrattuali

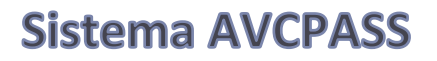

# SISTEMA AVCPass: AUTHORITY VIRTUAL COMPANY PASSPORT

Sistema per la verifica online dei requisiti per la partecipazione alle procedure di affidamento

**RIFERIMENTI:** 

- Delibera AVCP n° 111 del 20.12.2012, emanata per dare attuazione a:
- art. 6-bis del Codice Contratti (introdotto dalla legge n. 35/2012), rubricato "Banca Dati Nazionale Contratti Pubblici" (istituita dall' art. 62-bis CAD con l' obiettivo di ridurre gli obblighi informativi verso l' autorità)

Art. 6-bis Codice Contratti

- Dal 1° gennaio 2013, la documentazione comprovante il possesso dei requisiti di carattere generale, tecnico-organizzativo ed economico-finanziario per la partecipazione alle procedure disciplinate dal presente Codice é acquisita <u>esclusivamente</u> attraverso la Banca dati nazionale dei contratti pubblici (omissis)
- 2. Per le finalità di cui al comma 1, l'Autorità stabilisce con propria deliberazione, i dati concernenti la partecipazione alle gare e la valutazione delle offerte in relazione ai quali è obbligatoria l'inclusione della documentazione nella Banca dati, nonché i termini e le regole tecniche per l'acquisizione, l'aggiornamento e la consultazione dei predetti dati contenuti nella Banca dati.
  - (omissis)
- Le stazioni appaltanti e gli enti aggiudicatori verificano il possesso dei requisiti di cui al comma 1 esclusivamente tramite la Banca dati nazionale dei contratti pubblici. (omissis)

Banca Dati Nazionale Contratti Pubblici

Banca dati nazionale di interesse strategico

 Base di dati che raccoglie, integra e riconcilia i dati concernenti i contratti pubblici trasmessi dalle Stazioni appaltanti in regime di cooperazione applicativa con analoghi sistemi di altre Amministrazioni statali

# SCOPI:

base dati unica di riferimento per la disciplina e il controllo della materia dei contratti pubblici e per l'analisi statistica del mercato

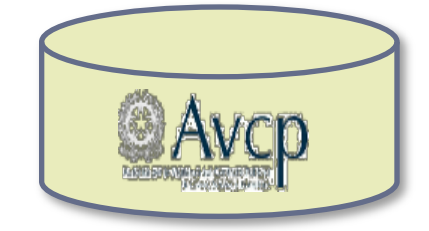

# **TEMPISTICA ED OGGETTO**

• Regime di obbligatorieta': 1 gennaio 2014 Gare il cui CIG *si acquisisce* dopo tale data

# Appalti di importo a base d'asta pari o superiore a 40.000 euro (< 40.000 euro: SmartCig)</li>

Tutte le tipologie di contratti disciplinate dal Codice per le quali è previsto il rilascio del CIG (anche MEPA – seguirà delibera AVCP - e UF)

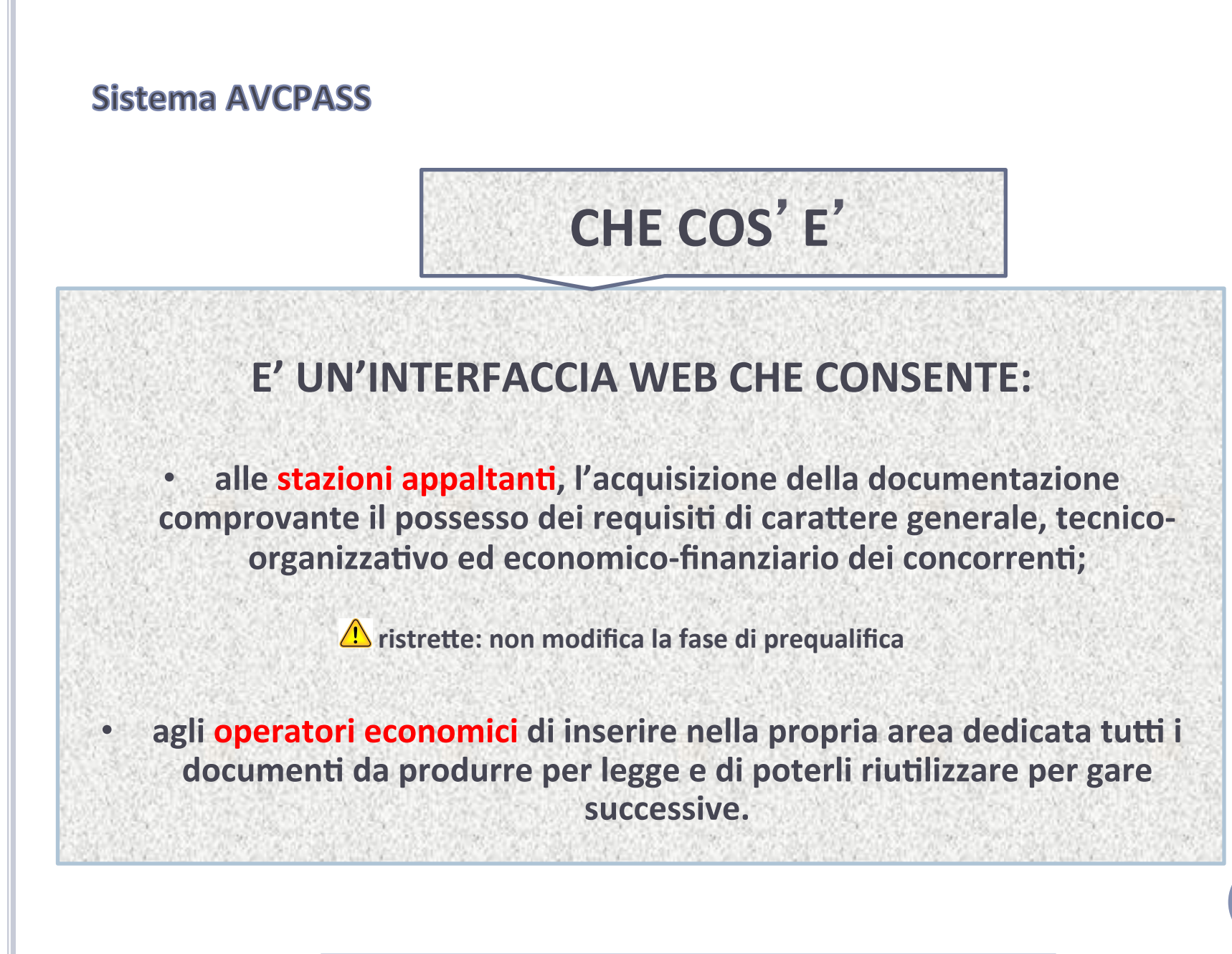

# Sistema AVCPASS - Macroprocesso

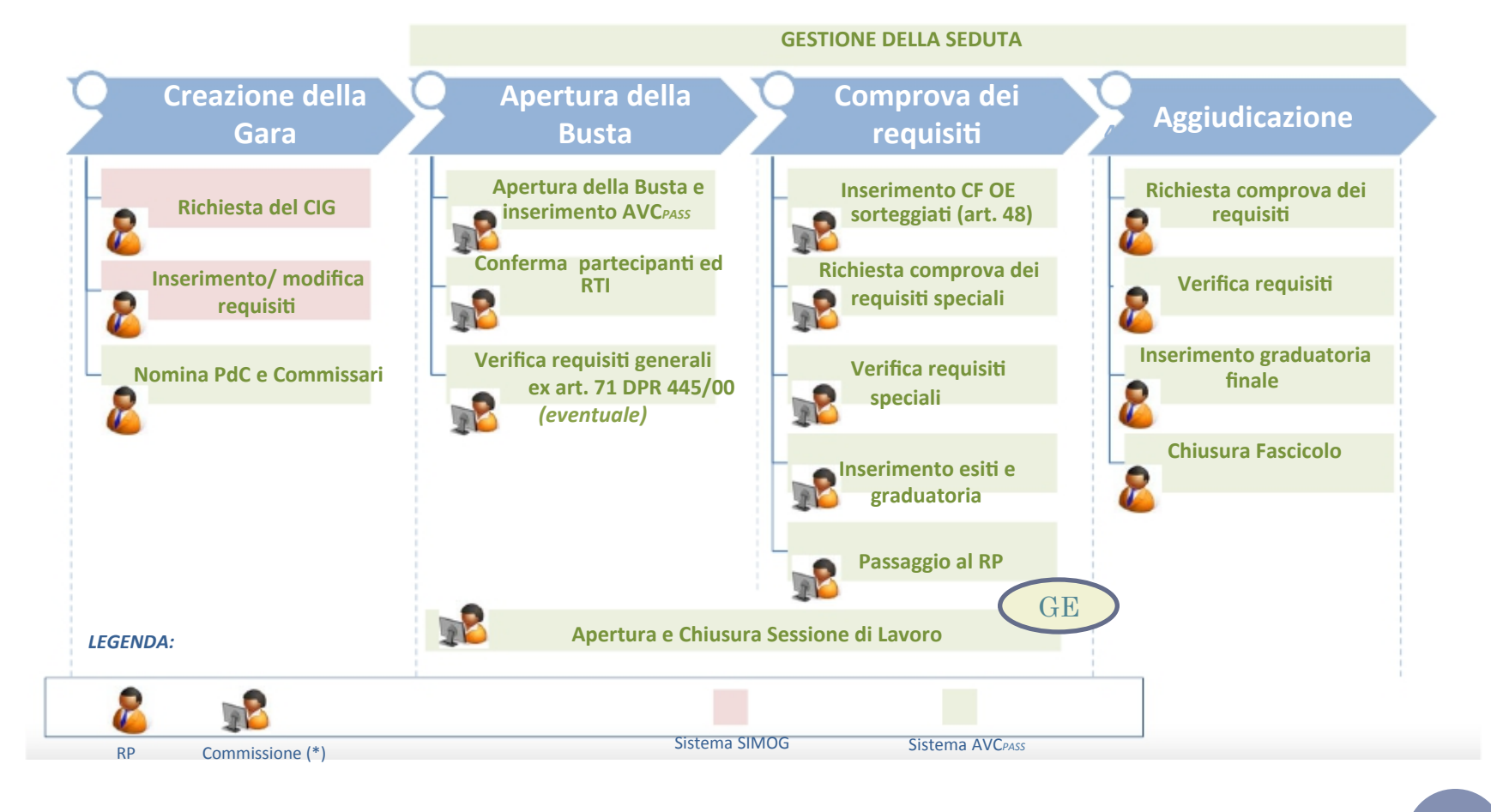

# COMMISSIONE

# Soggetto/i che si occupa/no delle verifiche dei requisiti

# pertanto il termine non è inteso in relazione a quanto disposto dall'art. 84 D. Lgs. n. 163/06

- La Commissione svolge le operazioni del sistema AVCPass attraverso il *Presidente*, tutti gli altri componenti (se presenti) potranno visualizzare la documentazione a sistema ai fini della verifica.

- Il Responsabile Unico del Procedimento può rientrare tra i soggetti che si occupa/no delle verifiche come Presidente o membro.

# **COSE CHE CAMBIANO:**

- 1. Necessità di dotarsi di una PEC di area, per essere soggetti abilitati alla verifica (es. ufficiogare.sezione@pec.infn.it);
- 2. Richiesta del CIG: per perfezionare il CIG bisogna inserire i requisiti;
- 3. Nomina dei soggetti abilitati alla verifica dei requisiti sul sistema (i c.d. Commissari);
- 4. Prima seduta pubblica: apertura delle buste, verifica dei PassOE e conferma dei partecipanti sul sistema; 🔥 Tempi di attesa
- 5. Verifica ex art. 48: si deve fare col sistema AVCPass;
- 6. Inserimento graduatoria;
- 7. Controlli ex art. 38: si devono fare col sistema AVCPass;
- 8. "Aggiudicazione", scarico del fascicolo e conservazione su server locale;
- 9. Accesso: nei 60 gg + 4 gg si deve fare sulla documentazione digitale;
- 10. Schede SIMOG in parte già precompilate (travaso dati tra AVCPass e SIMOG)

# Sistema AVCPASS - Flusso

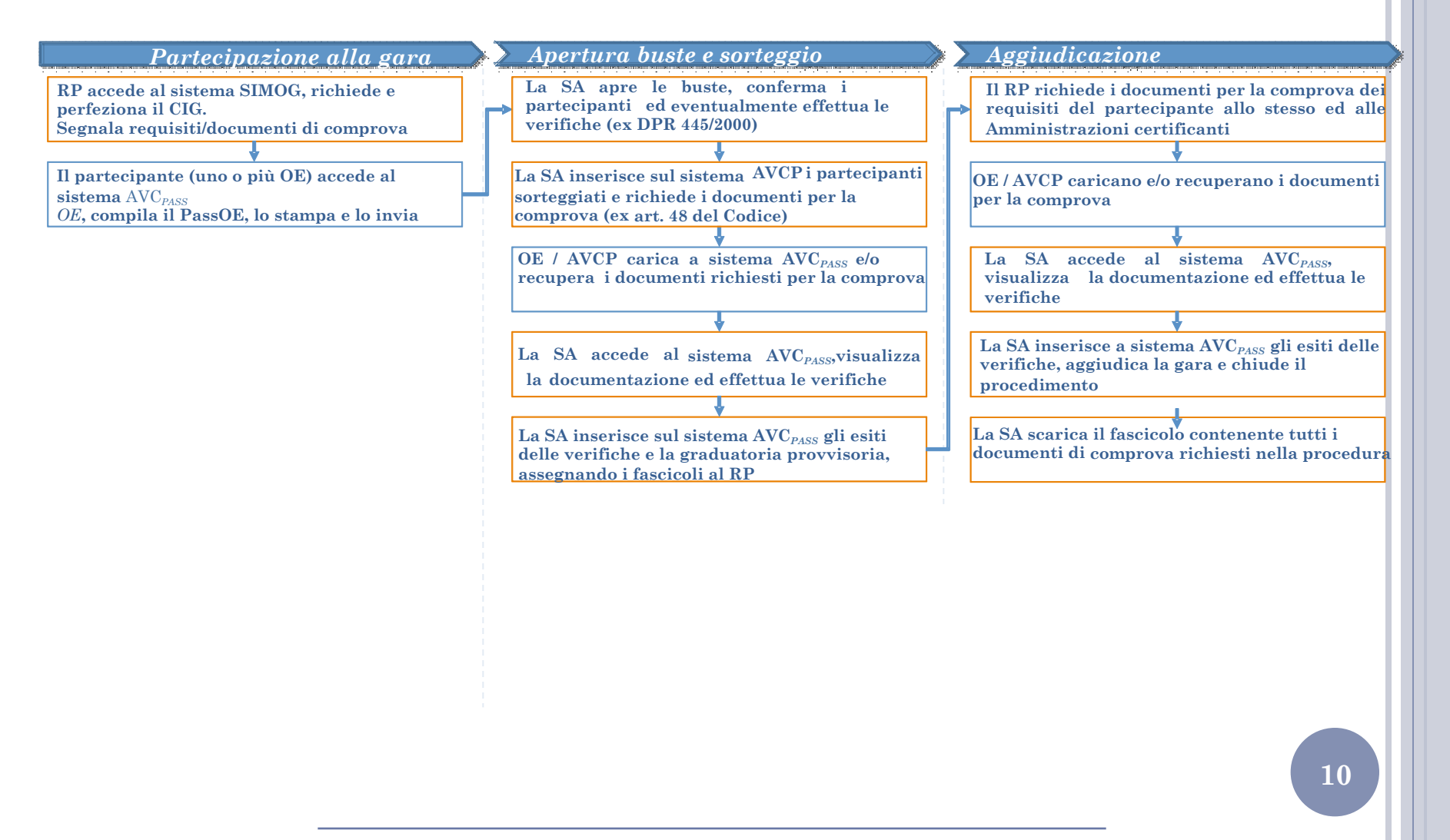

# Sistema AVCPASS - Adempimenti Stazione Appaltante

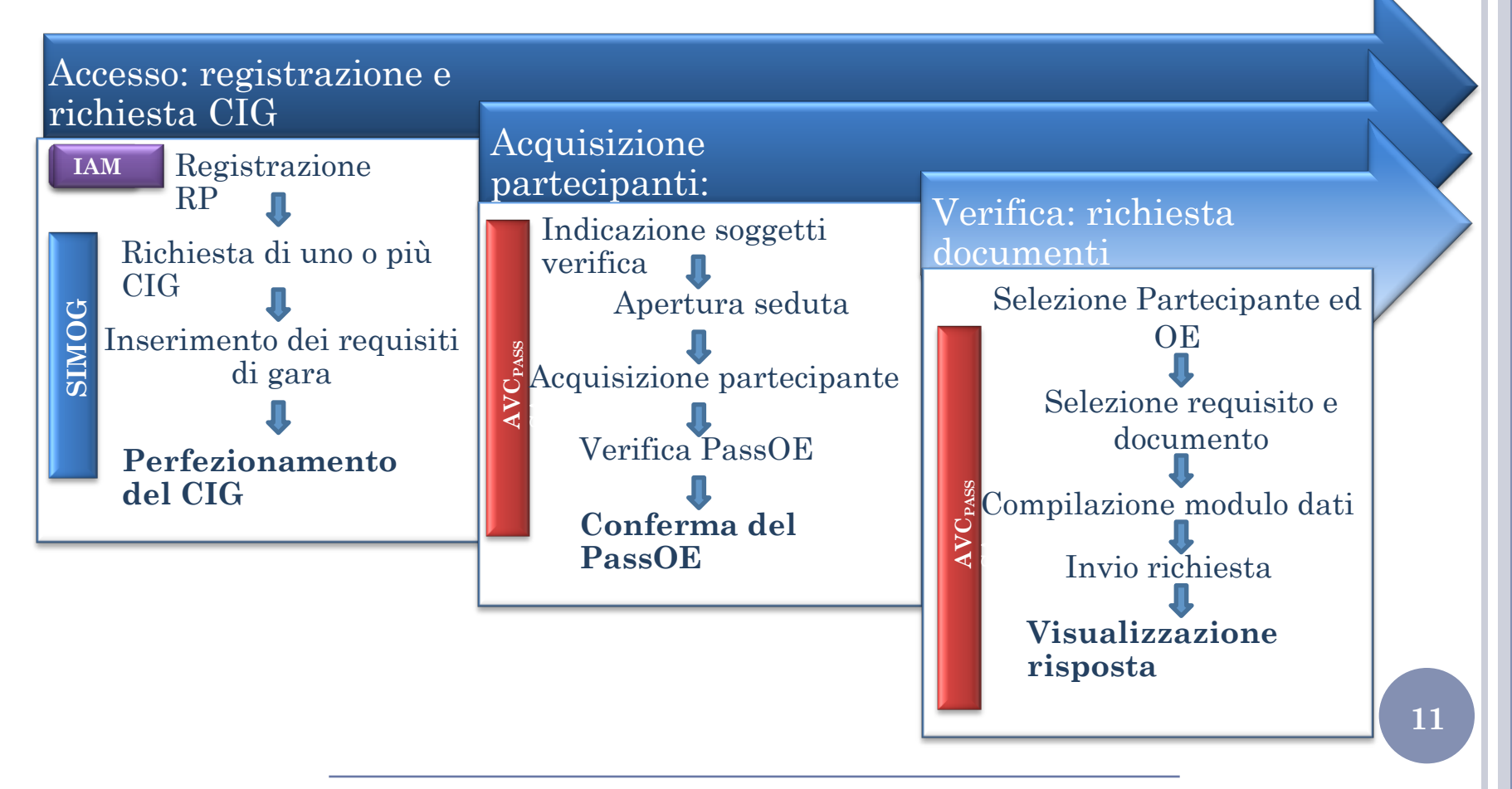

# Sistema AVCPASS - Prerequisiti richiesti per l'accesso al Sistema

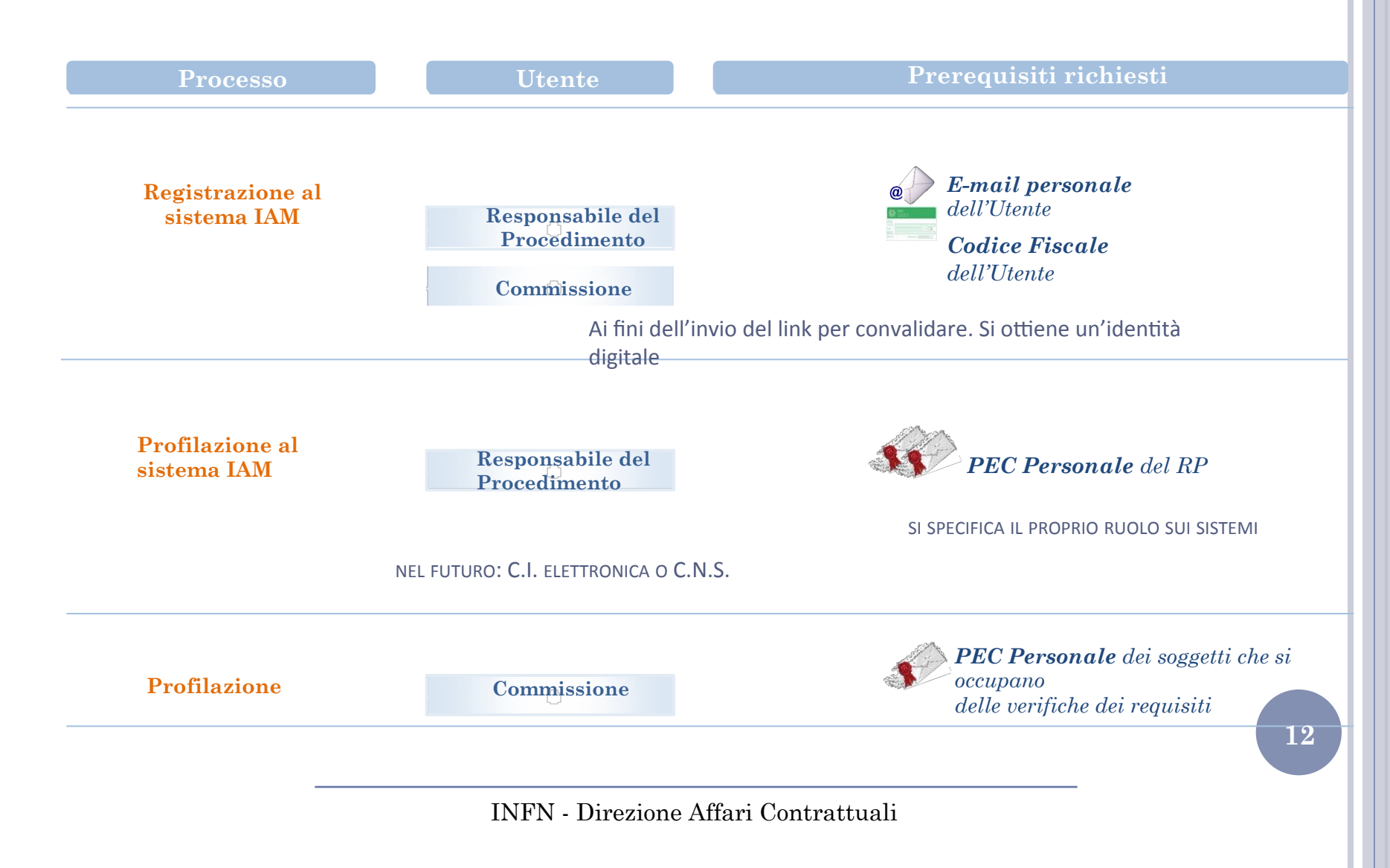

# **1. CREAZIONE DELLA GARA** 13 INFN - Direzione Affari Contrattuali

# Creazione della Gara – Flusso di dettaglio

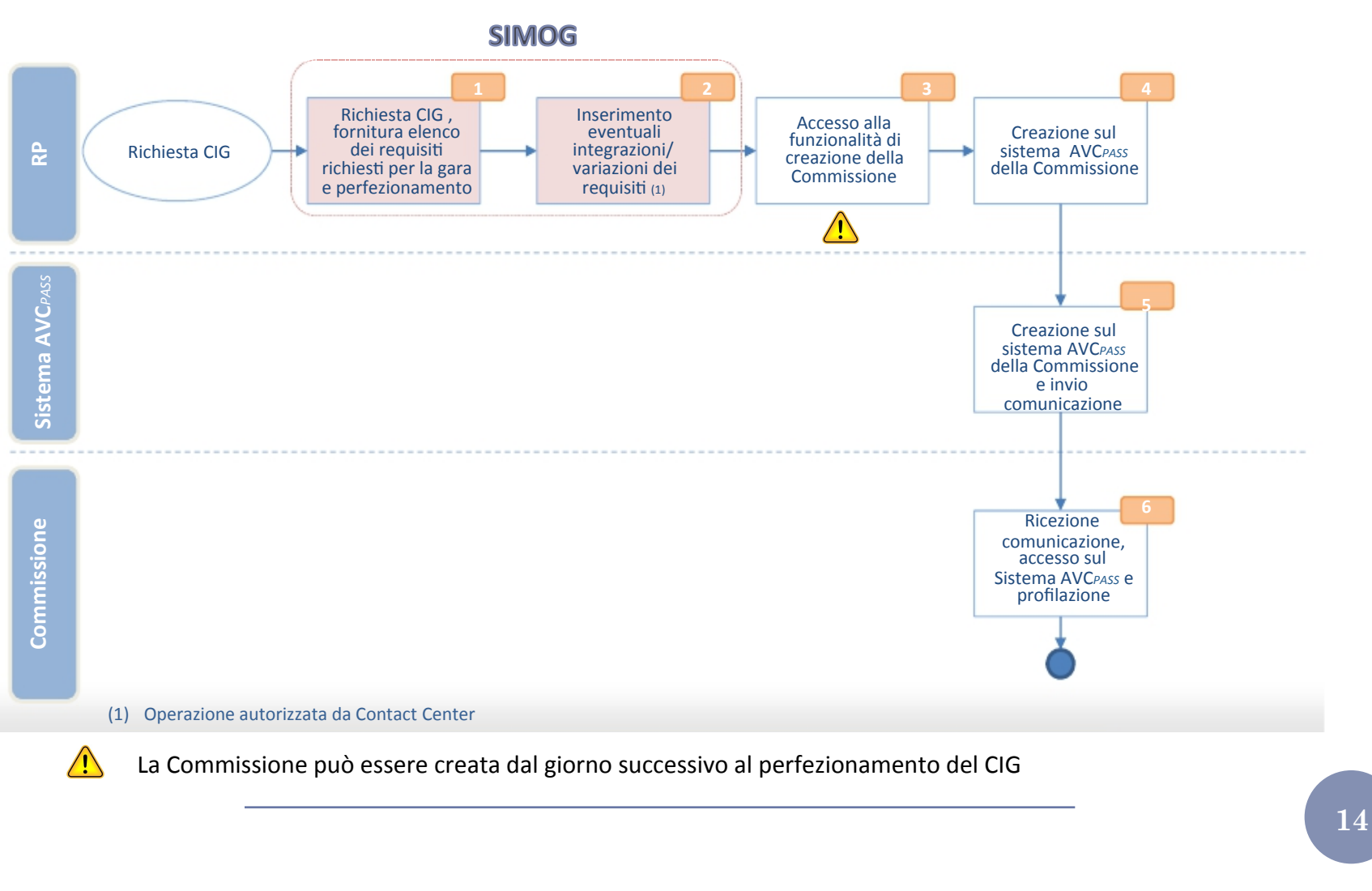

INFN - Direzione Affari Contrattuali

# Creazione della Gara - Funzionalità di Richiesta CIG

Il RP, preventivamente registrato e profilato a Sistema, ai fini della richiesta del Codice Identificativo Gara – CIG accede tramite il Portale AVCP al Sistema Informativo Monitoraggio Gare (SIMOG), inserisce i requisiti richiesti per la Gara.

|                                                                               | Det                                                                                                    | taglio Gara    |
|-------------------------------------------------------------------------------|----------------------------------------------------------------------------------------------------|----------------|
| ilMOG_GARA_014 - Inserimento della gara numero [4477828] completato           | a<br>Anna an Anna an Anna an Anna an Anna an Anna an Anna an Anna an Anna an Anna an Anna an Anna an Anna an Anna an |                |
| iono stati preimpostati i requisiti di partecipazione di ordine generale, con | rement nella sezione Cestione del requisit                                                                           |                |
|                                                                               |                                                                                                    |                |
| Informazioni gara a lotti Gestione dei requisiti                              |                                                                                                    |                |
|                                                                               |                                                                                                    |                |
| informazioni sulla gara                                                       |                                                                                                    |                |
| Stazione Appaltante                                                           |                                                                                                    |                |
| Amministrazione Competente                                                    | STUDIO CANCELLI ASSOCIATO                                                                                            |                |
| Codice Fiscale Amministrazione Competente                                     | 11111111115                                                                                                    |                |
| ID Stazione Appaltante                                                        | 2255008F-1A18-42BF-8973-B0C2DDAD54F9                                                                                 |                |
| Denominazione 5A                                                              | TEST 3                                                                                                    |                |
| RUP che ha creato la Gara                                                     | AAAAAAODAD1H501Z                                                                                                    |                |
|                                                                               |                                                                                                    |                |
| Numero Gara                                                                   | 4477929 (da utilizzare in sede di versamento del contributo da parte della SA)                                       |                |
| Oggetto della Gara                                                            | GARA PROVA                                                                                                    |                |
| Data Creazione                                                                | 29/01/2013                                                                                                    |                |
| Importo complessivo Gara                                                      | N.D.                                                                                                    |                |
| Importo contributo SA                                                         | Il valore sera' calcolato ad esito della conferma dei dati                                                           |                |
| Numero totale dei Lotti                                                       | 3                                                                                                    |                |
| Settore del contratto                                                         | Ordinario                                                                                                    |                |
| Nodalita' di indizione                                                        |                                                                                                    |                |
| Nodalita' di realizzazione                                                    | Contratto d'appalto                                                                                                  |                |
| IG relativo all'accordo quadro/convenzione cui si aderisce                    |                                                                                                    |                |
| itato gara                                                                    | In Definizione                                                                                                    |                |
| Data Cancellazione                                                            |                                                                                                    |                |
| Data perfezionamento bando                                                    |                                                                                                    |                |
| Nodifica Gara                                                                 | Cancella Gara                                                                                                    | Aggiungi lotto |

# Creazione della gara - Requisiti nel sistema AVCPASS

Aggiungi Requisito

| <b>–</b> R | EQUISITI DEFIN  | ITI                                                                                                    |        |            |          |             |            |              |                          |           |
|------------|-----------------|----------------------------------------------------------------------------------------------------|--------|------------|----------|-------------|------------|--------------|--------------------------|-----------|
| Sel        | Azione          | Requisito                                                                                                    | Valore | Esclusione | Comprova | Avvalimento | Bando tipo | Riservatezza | Stato                    |           |
|            | Modifica Cancel | SUSSISTENZA DI STATO DI FALLIMENTO, LIQUIDAZIONE COATTA AMMINISTRATIVA<br>O CONCORDATO PREVENTIVO                                                                                                    |        | NO         | NO       | NO          | NO         | NO           | Valido per tutti i lotti | Documenti |
|            | Modifica Cancel | <ul> <li>PENDENZA DI PROVVEDIMENTI VOLTI ALLA DICHIARAZIONE DELLO STATO DI<br/>FALLIMENTO, LIQUIDAZIONE COATTA AMMINISTRATIVA O CONCORDATO<br/>PREVENTIVO</li> </ul>                                                          |        | NO         | NO       | NO          | NO         | NO           | Valido per tutti i lotti | Documenti |
|            | Modifica Cancel | <ul> <li>PENDENZA DI PROVVEDIMENTI PER L'APPLICAZIONE DI MISURE DI PREVENZIONE<br/>EX ART.3 L.1423/56 E SUCC. MODIF. O DI CAUSE OSTATIVE DI CUI ART.10L.575/65<br/>E SUCC. MODIF.</li> </ul>                                  |        | NO         | NO       | NO          | NO         | NO           | Valido per tutti i lotti | Documenti |
|            | Modifica Cancel | PROVVEDIMENTI DEFINITIVI CON I QUALI L'AUTORITA'GIUDIZIARIA APPLICA LE<br>MISURE DI PREVENZIONE EX ART.3 L.1423/56 E SUCC. MODIF.                                                                                             |        | NO         | NO       | NO          | NO         | NO           | Valido per tutti i lotti | Documenti |
|            | Modifica Cancel | BESISTENZA DI CONDANNE PENALI DEFINITIVE, GRAVI E RILEVANTI, INCIDENTI SULLA MORALITA' PROFESSIONALE                                                                                                    |        | NO         | NO       | NO          | NO         | NO           | Valido per tutti i lotti | Documenti |
|            | Modifica Cancel | INSUSSISTENZA DI VIOLAZIONI GRAVI, DEFINITIVAMENTE ACCERTATE, RISPETTO<br>AGLI OBBLIGHI RELATIVI AL PAGAMENTO DELLE IMPOSTE E DELLE TASSE                                                                                     |        | NO         | NO       | NO          | NO         | NO           | Valido per tutti i lotti | Documenti |
|            | Modifica Cancel | INSUSSISTENZA DI VIOLAZIONI GRAVI, DEFINITIVAMENTE ACCERTATE, ALLE<br>NORME IN MATERIA DI CONTRIBUTI PREVIDENZIALI E ASSISTENZIALI                                                                                            |        | NO         | NO       | NO          | NO         | NO           | Valido per tutti i lotti | Documenti |
|            | Modifica Cancel | DICHIARAZIONE SOSTITUTIVA RELATIVA ALL'ASSOLVIMENTO DEGLI OBBLIGHI<br>CONTRIBUTIVI, CON L'INDICAZIONE DELL'AMMONTARE CORRISPOSTO, AI SENSI<br>DELL'ART. 46, COMMA 1, LETT.PJ DEL D.P.R. 445/00                                |        | NO         | NO       | NO          | NO         | NO           | Valido per tutti i lotti | Documenti |
|            | Modifica Cancel | SUSSISTENZA O MENO DELLA SANZIONE INTERDITTIVA DI CUI ALL'ART.9, COMMA<br>2, LETTERA C) DEL DLGS. 231/01, CONSISTENTE NEL DIVIETO DI CONTRATTARE<br>CON LA PUBBLICA AMMINISTRAZIONE                                           |        | NO         | NO       | NO          | NO         | NO           | Valido per tutti i lotti | Documenti |
|            | Modifica Cancel | <ul> <li>ESISTENZA DI ISCRIZIONI RELATIVE ALL'IRROGAZIONE DI PROVVEDIMENTI<br/>INTERDITTIVI EX ART. 14 D.LGS. 81/08, IRROGATI PER VIOLAZIONE DELLE NORME<br/>IN MATERIA DI SICUREZZA SUL LAVORO</li> </ul>                    |        | NO         | NO       | NO          | NO         | NO           | Valido per tutti i lotti | Documenti |
|            | Modifica Cancel | SUSSISTENZA O MENO DI UN DIVIETO A CONTRARRE CON LA PUBBLICA<br>AMMINISTRAZIONE EX ART. 32-QUATER C.P.                                                                                                    |        | NO         | NO       | NO          | NO         | NO           | Valido per tutti i lotti | Documenti |
|            | Modifica Cancel | CERTIFICATO ATTESTANTE L'ISCRIZIONE DELL'IMPRESA PRESSO LA CAMERA DI<br>COMMERCIO, CONTENENTE IN CALCE IL NULLA OSTA CIRCA L'INSUSSISTENZA<br>DELLE CAUSE DI DECADENZA, DIVIETO O SOSPENSIONE DI CUI ALL'ART. 10 L.<br>575/65 |        | NO         | NO       | NO          | NO         | NO           | Valido per tutti i lotti | Documenti |
|            | Modifica Cancel | COMUNICAZIONE DELLA PREFETTURA CIRCA L'INSUSSISTENZA DELLE CAUSE DI<br>DECADENZA, DIVIETO O SOSPENSIONE DI CUI ALL'ART. 10 L. 575/65                                                                                          |        | NO         | NO       | NO          | NO         | NO           | Valido per tutti i lotti | Documenti |
|            | Modifica Cancel | DICHIARAZIONE SOSTITUTIVA CIRCA L'INSUSSISTENZA NEI PROPRI CONFRONTI<br>DELLE CAUSE DI DECADENZA, DIVIETO O SOSPENSIONE DI CUI ALL'ART. 10 L.<br>575/65                                                                       |        | NO         | NO       | NO          | NO         | NO           | Valido per tutti i lotti | Documenti |
|            | Modifica Cancel | INFORMAZIONI RELATIVE AD EVENTUALI TENTATIVI DI INFILTRAZIONE MAFIOSA<br>NELLE SOCIETA' O IMPRESE INTERESSATE                                                                                                    |        | NO         | NO       | NO          | NO         | NO           | Valido per tutti i lotti | Documenti |
|            | Modifica Cancel | a VERIFICA ANNOTAZIONI                                                                                                    |        | NO         | NO       | NO          | NO         | NO           | Valido per tutti i lotti | Documenti |
|            | Modifica Cancel | IDONEITA' PROFESSIONALE                                                                                                    |        | NO         | NO       | SI          | NO         | NO           | Valido per tutti i lotti | Documenti |
|            | Modifica Cancel | ISCRIZIONE AD ORDINI PROFESSIONALI                                                                                                    |        | NO         | NO       | SI          | NO         | NO           | Valido per tutti i lotti | Documenti |
|            | Modifica Cancel | autorizzazioni amministrative                                                                                                    |        | NO         | NO       | SI          | NO         | NO           | Valido per tutti i lotti | Documenti |

Differenza requisiti generali e requisiti speciali

Selezione ad uno ad uno dei requisiti per poter

perfezionare il CIG

INFN - Direzione Affari Contrattuali

# Creazione della Gara - Funzionalità di Richiesta CIG

Il Responsabile del Procedimento al fine della definizione dei requisiti deve inserire i relativi dati.

I requisiti di partecipazione previsti dal bando sono definiti per l'intera gara ed eventualmente per ogni Lotto. Per ciascun Lotto la comprova dei requisiti avviene su tutti i requisiti di gara e su quelli dello specifico Lotto.

I requisiti che riguardano la gara vengono estesi a tutti i lotti della gara.

|                     | Informazioni gene e lotti | Gestione det respiriti                                                                   |                            |       |            |          |            |            |              |                          |           |
|---------------------|---------------------------|------------------------------------------------------------------------------------------|----------------------------|-------|------------|----------|------------|------------|--------------|--------------------------|-----------|
|                     | HRQUINIT: DEFIN           |                                                                                          |                            |       |            |          |            |            |              |                          |           |
|                     | Sel Adame                 | Requisito                                                                                |                            | Value | Esslasione | Comprova | Avvaluente | Barah tipe | Riservaleses | Diato                    |           |
|                     | Cancela                   | DICHIARAZIONE SOSTITUTIVA (<br>PROPRI CONFRONTI DELLE CAU<br>SOSPENSIONE DE CUI ALL'ART. | SE DI DECADENZA, DIVIETO O |       | ND         | NO       | ND         | ND         | ND           | Valido per tatti i lotti | Documenti |
|                     | C Redfice Cancela         | INFORMAZIONI RELATIVE AD EV<br>INFOLTRAZIONE MAPJOSA NELLE<br>INTERADUATE                | SOCIETA' O IMPRESE         |       | ND         | NO       | NO         | ND         | ND           | Valido per txtti i lots  | Documenti |
|                     | Annala                    |                                                                                          |                            |       |            |          |            |            |              |                          |           |
|                     | Requisito                 |                                                                                          |                            |       |            |          |            | ×          | ]            |                          |           |
|                     | Descriptore               |                                                                                          |                            | _     |            |          |            |            |              |                          |           |
|                     | Exclusione NO .           |                                                                                          |                            |       |            |          |            |            |              |                          |           |
| л. т. т. :          | offerta NO                |                                                                                          |                            |       |            |          |            |            |              |                          |           |
| Molti saranno       | Avvalmento 40 •           |                                                                                          |                            |       |            |          |            |            |              |                          |           |
| preselezionati, gli | Riservatezza 10           |                                                                                          |                            |       |            |          |            |            |              |                          |           |
| altri cfr. file     | Lookaal                   |                                                                                          |                            |       |            |          |            |            |              |                          |           |
| allogato            |                           |                                                                                          |                            |       |            |          |            |            |              |                          |           |
| allegato            |                           |                                                                                          |                            |       |            |          |            |            |              |                          |           |
|                     |                           |                                                                                          |                            |       |            |          |            |            |              |                          | 17        |
|                     |                           |                                                                                          |                            |       |            |          |            |            |              |                          |           |
|                     |                           |                                                                                          |                            |       |            |          |            |            |              |                          |           |

# Creazione della Gara - Funzionalità di Richiesta CIG

Il Responsabile del Procedimento deve indicare i documenti associabili al requisito.

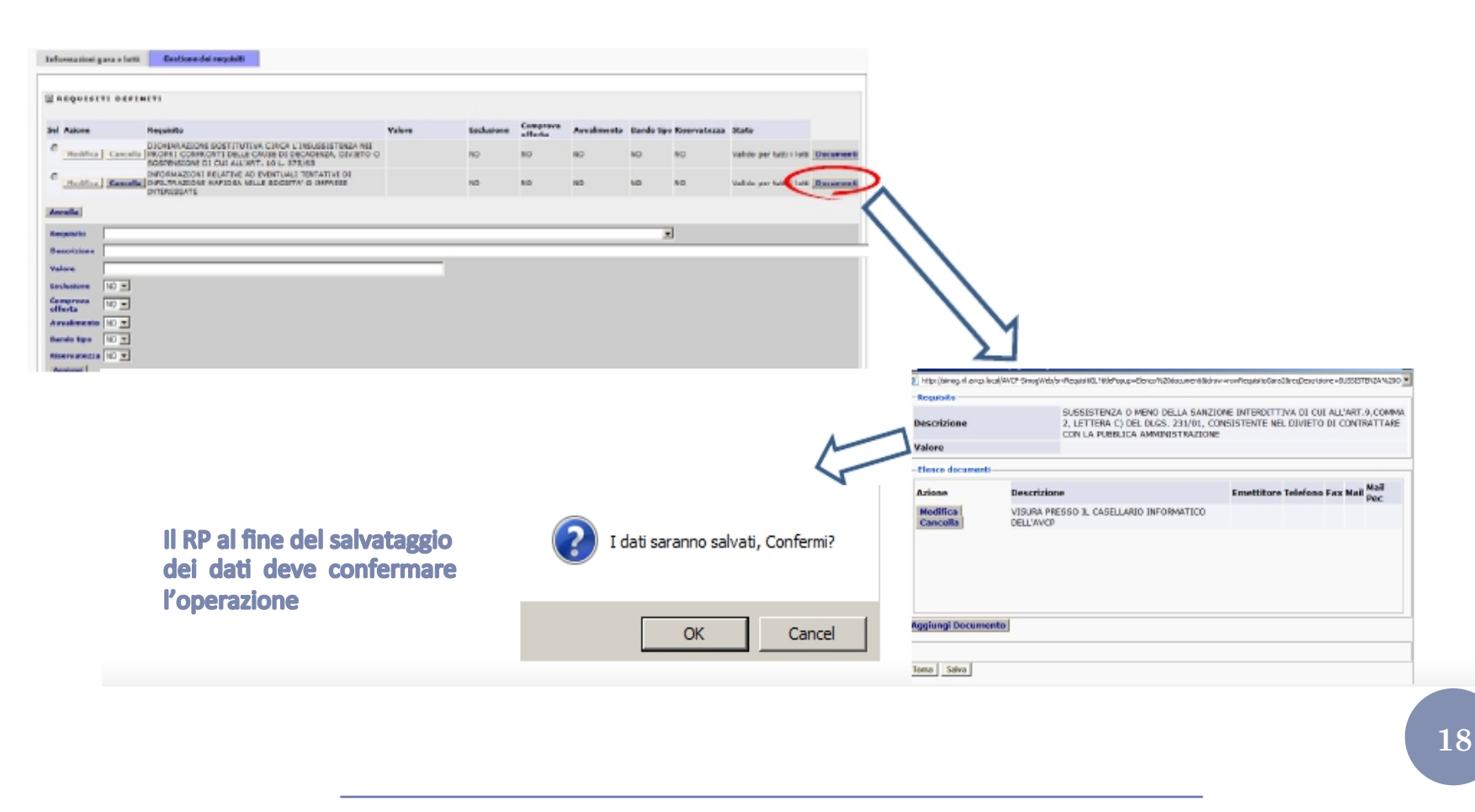

Creazione della gara - Requisiti in AVCPASS

# ESISTONO DUE FAMIGLIE DI REQUISITI:

- REQUISITI CODIFICATI: PER I QUALI SONO NOTE LA MODALITÀ DI REPERIMENTO DA PARTE DI AVCP DEI DOCUMENTI DI COMPROVA DEI REQUISITI: HANNO DOCUMENTI ASSOCIATI;

- REQUISITI NON CODIFICATI: PER I QUALI LE INFORMAZIONI SUL DOCUMENTO DI COMPROVA E SUL REPERIMENTO DEVONO ESSERE FORNITI DAL RP.

# Creazione della gara - Aggiunta dei requisiti non presenti a sistema

| tione<br>Modifica<br>Modifica<br>Modifica | Cancella                                       | Requisito<br>SUSSISTENZA DI STATO DI FALLIMENTO, LIQUIDAZIONE COATTA AMMINISTRATIVA<br>O CONCORATO DEPLENTU/O                                                                                                    | Valore                                                                                                    | Esclusione                                                                                                    | Comprova                                                                                                    | Augualimonto                                                                                                    | Bando tino                                                                                                    | Discourstones                                                                                                    | State                                                                                                    |                                                                                                    |
|-------------------------------------------|------------------------------------------------|----------------------------------------------------------------------------------------------------|----------------------------------------------------------------------------------------------------|----------------------------------------------------------------------------------------------------|----------------------------------------------------------------------------------------------------|----------------------------------------------------------------------------------------------------|----------------------------------------------------------------------------------------------------|----------------------------------------------------------------------------------------------------|----------------------------------------------------------------------------------------------------|----------------------------------------------------------------------------------------------------|
| Modifica<br>Modifica<br>Modifica          | Cancella<br>Cancella                           | SUSSISTENZA DI STATO DI FALLIMENTO, LIQUIDAZIONE COATTA AMMINISTRATIVA                                                                                                    |                                                                                                    |                                                                                                    | offerta                                                                                                    | Avvailmento                                                                                                    | bando tipo                                                                                                    | Riservatezza                                                                                                    | Stato                                                                                                    |                                                                                                    |
| Modifica<br>Modifica                      | Cancella                                       | O CONCORDATO PREVENTIVO                                                                                                    |                                                                                                    | NO                                                                                                    | NO                                                                                                    | NO                                                                                                    | NO                                                                                                    | NO                                                                                                    | Valido per tutti i lotti                                                                                                    | Docum                                                                                                    |
| odifica                                   |                                                | PENDENZA DI PROVVEDIMENTI VOLTI ALLA DICHIARAZIONE DELLO STATO DI<br>FALLIMENTO, LIQUIDAZIONE COATTA AMMINISTRATIVA O CONCORDATO<br>PREVENTIVO                                                                                |                                                                                                    | NO                                                                                                    | NO                                                                                                    | NO                                                                                                    | NO                                                                                                    | NO                                                                                                    | Valido per tutti i lotti                                                                                                    | Docum                                                                                                    |
|                                           | Cancella                                       | PENDENZA DI PROVVEDIMENTI PER L'APPLICAZIONE DI MISURE DI PREVENZIONE<br>EX ART.3 L.1423/56 E SUCC. MODIF. O DI CAUSE OSTATIVE DI CUI ART.10L.575/65<br>E SUCC. MODIF.                                                        |                                                                                                    | NO                                                                                                    | NO                                                                                                    | NO                                                                                                    | NO                                                                                                    | NO                                                                                                    | Valido per tutti i lotti                                                                                                    | Docum                                                                                                    |
| Iodifica                                  | Cancella                                       | PROVVEDIMENTI DEFINITIVI CON I QUALI L'AUTORITA'GIUDIZIARIA APPLICA LE<br>MISURE DI PREVENZIONE EX ART.3 L.1423/56 E SUCC. MODIF.                                                                                             |                                                                                                    | NO                                                                                                    | NO                                                                                                    | NO                                                                                                    | NO                                                                                                    | NO                                                                                                    | Valido per tutti i lotti                                                                                                    | Docum                                                                                                    |
| Iodifica                                  | Cancella                                       | ESISTENZA DI CONDANNE PENALI DEFINITIVE, GRAVI E RILEVANTI, INCIDENTI<br>SULLA MORALITA' PROFESSIONALE                                                                                                    |                                                                                                    | NO                                                                                                    | NO                                                                                                    | NO                                                                                                    | NO                                                                                                    | NO                                                                                                    | Valido per tutti i lotti                                                                                                    | Docum                                                                                                    |
| Iodifica                                  | Cancella                                       | INSUSSISTENZA DI VIOLAZIONI GRAVI, DEFINITIVAMENTE ACCERTATE, RISPETTO<br>AGLI OBBLIGHI RELATIVI AL PAGAMENTO DELLE IMPOSTE E DELLE TASSE                                                                                     |                                                                                                    | NO                                                                                                    | NO                                                                                                    | NO                                                                                                    | NO                                                                                                    | NO                                                                                                    | Valido per tutti i lotti                                                                                                    | Docum                                                                                                    |
| Iodifica                                  | Cancella                                       | INSUSSISTENZA DI VIOLAZIONI GRAVI, DEFINITIVAMENTE ACCERTATE, ALLE<br>NORME IN MATERIA DI CONTRIBUTI PREVIDENZIALI E ASSISTENZIALI                                                                                            |                                                                                                    | NO                                                                                                    | NO                                                                                                    | NO                                                                                                    | NO                                                                                                    | NO                                                                                                    | Valido per tutti i lotti                                                                                                    | Docum                                                                                                    |
| Modifica                                  | Cancella                                       | DICHIARAZIONE SOSTITUTIVA RELATIVA ALL'ASSOLVIMENTO DEGLI OBBLIGHI<br>CONTRIBUTIVI, CON L'INDICAZIONE DELL'AMMONTARE CORRISPOSTO, AI SENSI<br>DELL'ART. 46, COMMA I, LETT.P) DEL D.P.R. 445/00                                |                                                                                                    | NO                                                                                                    | NO                                                                                                    | NO                                                                                                    | NO                                                                                                    | NO                                                                                                    | Valido per tutti i lotti                                                                                                    | Docum                                                                                                    |
| Modifica                                  | Cancella                                       | SUSSISTENZA O MENO DELLA SANZIONE INTERDITTIVA DI CUI ALL'ART.9,COMMA<br>2, LETTERA C) DEL DLGS. 231/01, CONSISTENTE NEL DIVIETO DI CONTRATTARE<br>CON LA PUBBLICA AMMINISTRAZIONE                                            |                                                                                                    | NO                                                                                                    | NO                                                                                                    | NO                                                                                                    | NO                                                                                                    | NO                                                                                                    | Valido per tutti i lotti                                                                                                    | Docum                                                                                                    |
| Iodifica                                  | Cancella                                       | ESISTENZA DI ISCRIZIONI RELATIVE ALL'IRROGAZIONE DI PROVVEDIMENTI<br>INTERDITTIVI EX ART. 14 D.LGS. 81/08, IRROGATI PER VIOLAZIONE DELLE NORME<br>IN MATERIA DI SICUREZZA SUL LAVORO                                          |                                                                                                    | NO                                                                                                    | NO                                                                                                    | NO                                                                                                    | NO                                                                                                    | NO                                                                                                    | Valido per tutti i lotti                                                                                                    | Docum                                                                                                    |
| Iodifica                                  | Cancella                                       | SUSSISTENZA O MENO DI UN DIVIETO A CONTRARRE CON LA PUBBLICA<br>AMMINISTRAZIONE EX ART. 32-QUATER C.P.                                                                                                    |                                                                                                    | NO                                                                                                    | NO                                                                                                    | NO                                                                                                    | NO                                                                                                    | NO                                                                                                    | Valido per tutti i lotti                                                                                                    | Docum                                                                                                    |
| <b>Iodifica</b>                           | Cancella                                       | CERTIFICATO ATTESTANTE L'ISCRIZIONE DELL'IMPRESA PRESSO LA CAMERA DI<br>COMMERCIO, CONTENENTE IN CALCE IL NULLA OSTA CIRCA L'INSUSSISTENZA<br>DELLE CAUSE DI DECADENZA, DIVIETO O SOSPENSIONE DI CUI ALL'ART. 10 L.<br>575/65 |                                                                                                    | NO                                                                                                    | NO                                                                                                    | NO                                                                                                    | NO                                                                                                    | NO                                                                                                    | Valido per tutti i lotti                                                                                                    | Docum                                                                                                    |
| Iodifica                                  | Cancella                                       | COMUNICAZIONE DELLA PREFETTURA CIRCA L'INSUSSISTENZA DELLE CAUSE DI<br>DECADENZA, DIVIETO O SOSPENSIONE DI CUI ALL'ART. 10 L. 575/65                                                                                          |                                                                                                    | NO                                                                                                    | NO                                                                                                    | NO                                                                                                    | NO                                                                                                    | NO                                                                                                    | Valido per tutti i lotti                                                                                                    | Docum                                                                                                    |
| Modifica                                  | Cancella                                       | DICHIARAZIONE SOSTITUTIVA CIRCA L'INSUSSISTENZA NEI PROPRI CONFRONTI<br>DELLE CAUSE DI DECADENZA, DIVIETO O SOSPENSIONE DI CUI ALL'ART. 10 L.<br>575/65                                                                       |                                                                                                    | NO                                                                                                    | NO                                                                                                    | NO                                                                                                    | NO                                                                                                    | NO                                                                                                    | Valido per tutti i lotti                                                                                                    | Docum                                                                                                    |
| odifica                                   | Cancella                                       | INFORMAZIONI RELATIVE AD EVENTUALI TENTATIVI DI INFILTRAZIONE MAFIOSA<br>NELLE SOCIETA' O IMPRESE INTERESSATE                                                                                                    |                                                                                                    | NO                                                                                                    | NO                                                                                                    | NO                                                                                                    | NO                                                                                                    | NO                                                                                                    | Valido per tutti i lotti                                                                                                    | Docum                                                                                                    |
| odifica                                   | Cancella                                       | VERIFICA ANNOTAZIONI                                                                                                    |                                                                                                    | NO                                                                                                    | NO                                                                                                    | NO                                                                                                    | NO                                                                                                    | NO                                                                                                    | Valido per tutti i lotti                                                                                                    | Docun                                                                                                    |
| odifica                                   | Cancella                                       | IDONEITA' PROFESSIONALE                                                                                                    |                                                                                                    | NO                                                                                                    | NO                                                                                                    | SI                                                                                                    | NO                                                                                                    | NO                                                                                                    | Valido per tutti i lotti                                                                                                    | Docum                                                                                                    |
| Aodifica                                  | Cancella                                       | ISCRIZIONE AD ORDINI PROFESSIONALI                                                                                                    |                                                                                                    | NO                                                                                                    | NO                                                                                                    | SI                                                                                                    | NO                                                                                                    | NO                                                                                                    | Valido per tutti i lotti                                                                                                    | Docum                                                                                                    |
| 400<br>400<br>400                         | difica<br>difica<br>difica<br>difica<br>difica | difica Cancella<br>difica Cancella<br>difica Cancella<br>difica Cancella<br>difica Cancella<br>difica Cancella                                                                                                    | DECADENZA, DIVIETO O SOSPENSIONE DI CUI ALL'ART. 10 L. 575/65<br>difica Cancella DICHIARAZIONE SOSTITUTIVA CIRCA L'INSUSSISTENZA NEI PROPRI CONFRONTI<br>DELLE CAUSE DI DECADENZA, DIVIETO O SOSPENSIONE DI CUI ALL'ART. 10 L.<br>575/65<br>difica Cancella INFORMAZIONI RELATIVE AD EVENTUALI TENTATIVI DI INFILTRAZIONE MAFIOSA<br>NELLE SOCIETA' O IMPRESE INTERESSATE<br>difica Cancella IDONEITA' PROFESSIONALE<br>difica Cancella ISCRIZIONE AD ORDINI PROFESSIONALI<br>difica Cancella ISCRIZIONE AD ORDINI PROFESSIONALI | Cancella     DECADERIZA, DIVIETO O SOSPENSIONE DI CUI ALL'ART. 10 L. 575/65      difica     Cancella     DICHIARAZIONE SOSTITUTIVA CIRCA L'INSUSSISTENZA NEI PROPRI CONFRONTI     DELLE CAUSE DI DECADERIZA, DIVIETO O SOSPENSIONE DI CUI ALL'ART. 10 L.     S75/65      difica     Cancella     INFORMAZIONI RELATIVE AD EVENTUALI TENTATIVI DI INFILTRAZIONE MAFIOSA     NELLE SOCIETA' O IMPRESE INTERESSATE      difica     Cancella     IDONEITA' PROFESSIONALE      difica     Cancella     ISCRIZIONE AD ORDINI PROFESSIONALI      difica     Cancella     ISCRIZIONE AD ORDINI PROFESSIONALI | DECADERZA, DIVIETO O SOSPENSIONE DI CUI ALL'ART. 10 L. 575/65     NO       ifica     Cancella     DICHIARAZIONE SOSTITUTIVA CIRCA L'INSUSSISTENZA NEI PROPRI CONFRONTI<br>DELLE CAUSE DI DECADERZA, DIVIETO O SOSPENSIONE DI CUI ALL'ART. 10 L.<br>575/65     NO       ifica     Cancella     INFORMAZIONI RELATIVE AD EVENTUALI TENTATIVI DI INFILTRAZIONE MAFIOSA<br>NELLE SOCIETA' O IMPRESE INTERESSATE     NO       ifica     Cancella     INFORMAZIONI RELATIVE AD EVENTUALI TENTATIVI DI INFILTRAZIONE MAFIOSA     NO       ifica     Cancella     IDONEITA' PROFESSIONALE     NO       ifica     Cancella     ISCRIZIONE AD ORDINI PROFESSIONALI     NO | DECADERZA, DIVIETO O SOSPENSIONE DI CUI ALL'ART. 10 L. 575/65     NO     NO       difica     Cancella     DICHIARAZIONE SOSTITUTIVA CIRCA L'INSUSSISTENZA NEI PROPRI CONFRONTI<br>DELLE CAUSE DI DECADERZA, DIVIETO O SOSPENSIONE DI CUI ALL'ART. 10 L.<br>575/65     NO     NO       difica     Cancella     INFORMAZIONI RELATIVE AD EVENTUALI TENTATIVI DI INFILITAZIONE MAFIOSA<br>NELLE SOCIETA' O IMPRESE INTERESSATE     NO     NO       difica     Cancella     INFORMAZIONI RELATIVE AD EVENTUALI TENTATIVI DI INFILITAZIONE MAFIOSA<br>NELLE SOCIETA' O IMPRESE INTERESSATE     NO     NO       difica     Cancella     IDONEITA' PROFESSIONALE     NO     NO       difica     Cancella     ISCRIZIONE AD ORDINI PROFESSIONALI     NO     NO | DECADENZA, DIVIETO O SOSPENSIONE DI CUI ALL'ART. 10 L. 575/65       NO       NO       NO         ifica       Cancella       DICHIARAZIONE SOSTITUTIVA CIRCA L'INSUSSISTENZA NEI PROPRI CONFRONTI<br>DELLE CAUSE DI DECADENZA, DIVIETO O SOSPENSIONE DI CUI ALL'ART. 10 L.<br>575/65       NO       NO       NO       NO         ifica       Cancella       INFORMAZIONI RELATIVE AD EVENTUALI TENTATIVI DI INFILTRAZIONE MAFIOSA<br>NELLE SOCIETA' O IMPRESE INTERESSATE       NO       NO       NO         ifica       Cancella       INFORMAZIONI RELATIVE AD EVENTUALI TENTATIVI DI INFILTRAZIONE MAFIOSA<br>NELLE SOCIETA' O IMPRESE INTERESSATE       NO       NO       NO         ifica       Cancella       INFORMAZIONI RELATIVE AD EVENTUALI TENTATIVI DI INFILTRAZIONE MAFIOSA<br>NELLE SOCIETA' O IMPRESE INTERESSATE       NO       NO       NO         ifica       Cancella       ISCRIZIONE AD ODINI PROFESSIONALE       NO       NO       SI         ifica       Cancella       ISCRIZIZZAZIONI MUNICIPATIVE       NO       NO       SI | DECADENZA, DIVIETO O SOSPENSIONE DI CUI ALL'ART. 10 L. 575/65       NO       NO       NO       NO       NO         Iffica       Cancella       DICHIARAZIONE SOSTITUTIVA CIRCA L'INSUSSISTENZA NEI PROPRI CONFRONTI<br>DELLE CAUSE DI DECADENZA, DIVIETO O SOSPENSIONE DI CUI ALL'ART. 10 L.<br>575/65       NO       NO | DECADENZA, DIVIETO O SOSPENSIONE DI CUI ALL'ART. 10 L. 575/65       NO       NO | DECADENZA, DIVIETO O SOSPENSIONE DI CUI ALL'ART. 10 L. 575/65       NO       NO |

# Creazione della gara - Aggiunta dei requisiti non presenti a sistema

|   |          |          | PROPRI CONFRONTI<br>DELLE CAUSE DI<br>DECADENZA, DIVIETO O<br>SOSPENSIONE DI CUI<br>ALL'ART. 10 L. 575/65                    |                          | SI | SI | NO | NO | NO | Valido per tutti i |
|---|----------|----------|----------------------------------------------------------------------------------------------------|--------------------------|----|----|----|----|----|--------------------|
|   | Modifica | Cancella | INFORMAZIONI<br>RELATIVE AD EVENTUALI<br>TENTATIVI DI<br>INFILTRAZIONE<br>MAFIOSA NELLE<br>SOCIETA' O IMPRESE<br>INTERESSATE |                          | SI | NO | NO | NO | NO | Valido per tutti i |
|   | Modifica | Cancella | VERIFICA ANNOTAZIONI                                                                                                    |                          | NO | NO | NO | NO | NO | Valido per tutti   |
|   | Modifica | Cancella | IDONEITA'<br>PROFESSIONALE                                                                                                   |                          | NO | NO | NO | NO | NO | Valido per tutti i |
|   | Modifica | Cancella | ISCRIZIONE AD ORDINI<br>PROFESSIONALI                                                                                        |                          | NO | NO | NO | NO | NO | Valido per tutti i |
|   | Modifica | Cancella | AUTORIZZAZIONI<br>AMMINISTRATIVE                                                                                             |                          | NO | NO | NO | NO | NO | Valido per tutti i |
| 0 | Modifica | Cancella | SERVIZI ANALOGHI                                                                                                    | Importo<br>come<br>bando | SI | SI | NO | NO | NO | Assegnato a 4      |
| 0 | Modifica | Cancella | Fatturato globale                                                                                                    | Importo<br>come<br>bando | 51 | SI | ŅO | NO | NO | Assegnato a 4      |
| 0 | Modifica | Cancella | ISO 9001                                                                                                    |                          | SI | SI | NO | NO | NO | Assegnato a 4      |

# Creazione della Gara - Funzionalità di Richiesta CIG

Il Responsabile del Procedimento, infine deve associare i requisiti di partecipazione creati al/i lotto/i di interesse

| A base in Market in Control in Control in Contro                                | REQUISITI DE       | FINITI                                                              |                                                                                                |                                          |         |              |                         |             |            |            |                          |             |                    |                                              |
|----------------------------------------------------------------------------------------------------|--------------------|---------------------------------------------------------------------|------------------------------------------------------------------------------------------------|------------------------------------------|---------|--------------|-------------------------|-------------|------------|------------|--------------------------|-------------|--------------------|----------------------------------------------|
| Internet Control   Internet Explore   Internet Explore   Internet Explore   Internet Explore   Internet Explore   Internet Explore   Internet Explore   Internet Explore   Internet Explore   Internet Explore   (Internet (Internet                                                                                                    | el Azione          | Requisito                                                           |                                                                                                |                                          | Valore  | Exclusione   | Comprova                | Avvalimento | Rando tipe | Reevatezza | Stato                    |             |                    |                                              |
| Addition Not Not No                                                                                                    | Hodifica Care      | DECHEAR AZIONE<br>PROPRI CONPRC<br>SOSPENSIONE DI                   | SOSTETUTIVA CIRCA L'INS<br>WITE DELLE CAUSE DE DECAU<br>I QUE ALL'ART. 10 L. 575/62            | LESISTENZA NEI<br>DENZA, DEVIETO O<br>S  |         | HO           | ND                      | ND          | ND         | NO         | Valido per tutti i lotti | Documenti   |                    |                                              |
| Builder Breiden Breiden Bre              | Hodifica Cano      | INFORMAZIONE P                                                      | BLATIVE AD EVENTUALL TEN<br>MAFIOSA NELLE SOCIETA' O                                           | IMPRESE                                  |         | HQ.          | ND                      | ND          | ND         | ND         | Valido per tutti i lott  | Documenti   |                    |                                              |
| Arrent familie<br>Arrent Setter and Setter and | Modifica Cane      | SUSSISTENZA O<br>ALL'ART 5/COMM<br>CONSISTENTE NE<br>PUBBLICA AMMIN | MEND DELLA SANZIONE INT<br>IA 2. LETTERA C) DEL DUBS<br>L DIVINTO DI CONTRATTAN<br>NISTRAZIONE | ERDITTIVA DI CUI<br>233/01,<br>GI CON LA |         | но           | мо                      | ND          | мо         | мо         | Valide per tutti i lett  | Documenti   |                    |                                              |
| Confermi Tassociazione ?                                                                                                    | giungi Requisito   |                                                                     |                                                                                                |                                          |         |              |                         |             |            |            |                          |             |                    |                                              |
| ELECO LOTTI<br>Tere addedicated a lett selectaneli [ Elemen alede aletti Elemen aletti regarti<br>associatione de latti selectaneli [ Elemen aletti regarti<br>association de latti selectaneli [ Elemen aletti regarti<br>association de latti selectaneli [ Elemen aletti selectaneli [ Elemen aletti selectaneli ] ] ] ] ] ] ] ] ] ] ] ] ] ] ] ] ] ] ]                                                                                                    | Conferma Requisit  |                                                                     |                                                                                                |                                          |         |              |                         |             |            |            |                          |             |                    |                                              |
| see a selecterate i betra selecterate i betra    | LENCO LOTTI        |                                                                     |                                                                                                |                                          |         |              |                         |             |            |            |                          |             |                    |                                              |
| CCC internet Explorer Vindows Internet Explorer Vindows Internet Explorer Operagone effettuata Operagone effettuata Operagone effettuata                                                                                                    | segna selecionato  | a letti selezionati                                                 |                                                                                                |                                          |         |              |                         |             |            |            |                          |             |                    |                                              |
| CC Begorie latte Organica<br>4355556200 10001000.00 PROVA<br>43555575755 20001000.00 SECONDO LOTTO<br>Vindows Internet Explorer<br>Vindows Internet Explorer                                                                                                    | mina selectorato d | a lotti selerienati 🛛                                               | limina selecionato da tatti                                                                    | Elimine futti i res                      | History |              |                         |             |            |            |                          |             |                    |                                              |
| Ctc       Balgorie lattis       Organization         4350856200       10001000.00       MIC/VA       Endedowere option:       I         4350857205       20001000.00       BECONCO Lattro       Endedowere option:       I         4350857205       20001000.00       BECONCO Lattro       Endedowere option:       III RP al fit         Vindows Internet Explorer       Vindows Internet Explorer       Vindows Internet Explorer       III RP al fit         Operatorie effettuata       Operatorie effettuata       III RP al dati dati dati dati dati       III RP al dati dati dati dati dati dati dati dati                                                                                                    | estanati di latti  |                                                                     |                                                                                                |                                          |         |              |                         |             |            |            |                          |             |                    |                                              |
| 435035200 1001000 00 PROVA<br>4350537378 20001000 00 BROWN Internet Explorer<br>Windows Internet Explorer<br>Conferm l'associazione ?<br>Conferm l'associazione ?<br>() Operazione effettuata<br>() Operazione effettuata                                                                                                    | -                  | cie                                                                 | Imports letts                                                                                  | Oggette                                  |         |              |                         |             |            |            |                          |             |                    |                                              |
| 432337758 2000000 00 SECONDO LETTO Selezione optice<br>Vindows Internet Explorer<br>Vindows Internet Explorer<br>Confermi Fassodazione ? Operazone effettuata<br>Operazone effettuata<br>Operazone effettuata                                                                                                    |                    | 4535656206                                                          | 10006000.00                                                                                    | PROVA                                    |         |              |                         | Selezionare | opnore     | •          |                          |             |                    |                                              |
| Vindows Internet Explorer X<br>Conferm Tassociazione ?<br>Verazone effettuata<br>Operazone effettuata<br>Operazone effettuata<br>Operazone effettuata<br>Operazone effettuata<br>Operazone effettuata                                                                                                    |                    | 4535657395                                                          | 20000000.00                                                                                    | SECONDO LOT                              | то      |              |                         | Selectonare | optioni    |            |                          |             |                    |                                              |
|                                                                                                    | Codem Para         | ><br>Windows Inter<br>? Conf                                        | net Explorer<br>fermi l'associazione ?                                                         | ×                                        | ⇒<br>=> | Vindows Inte | ernet Exp<br>erazione e | lorer j     | ×          |            | > 📀 :                    | dəti sərənn | salvati, Confermi? | ll RP al fi<br>del salvatagg<br>dei dati dei |

Il RP, successivamente può inserire eventuali integrazioni/ variazioni dei requisiti precedentemente indicati per il CIG richiesto (contattando il Contact Center)

# Passaggio dal sistema SIMOG al sistema AVCPASS

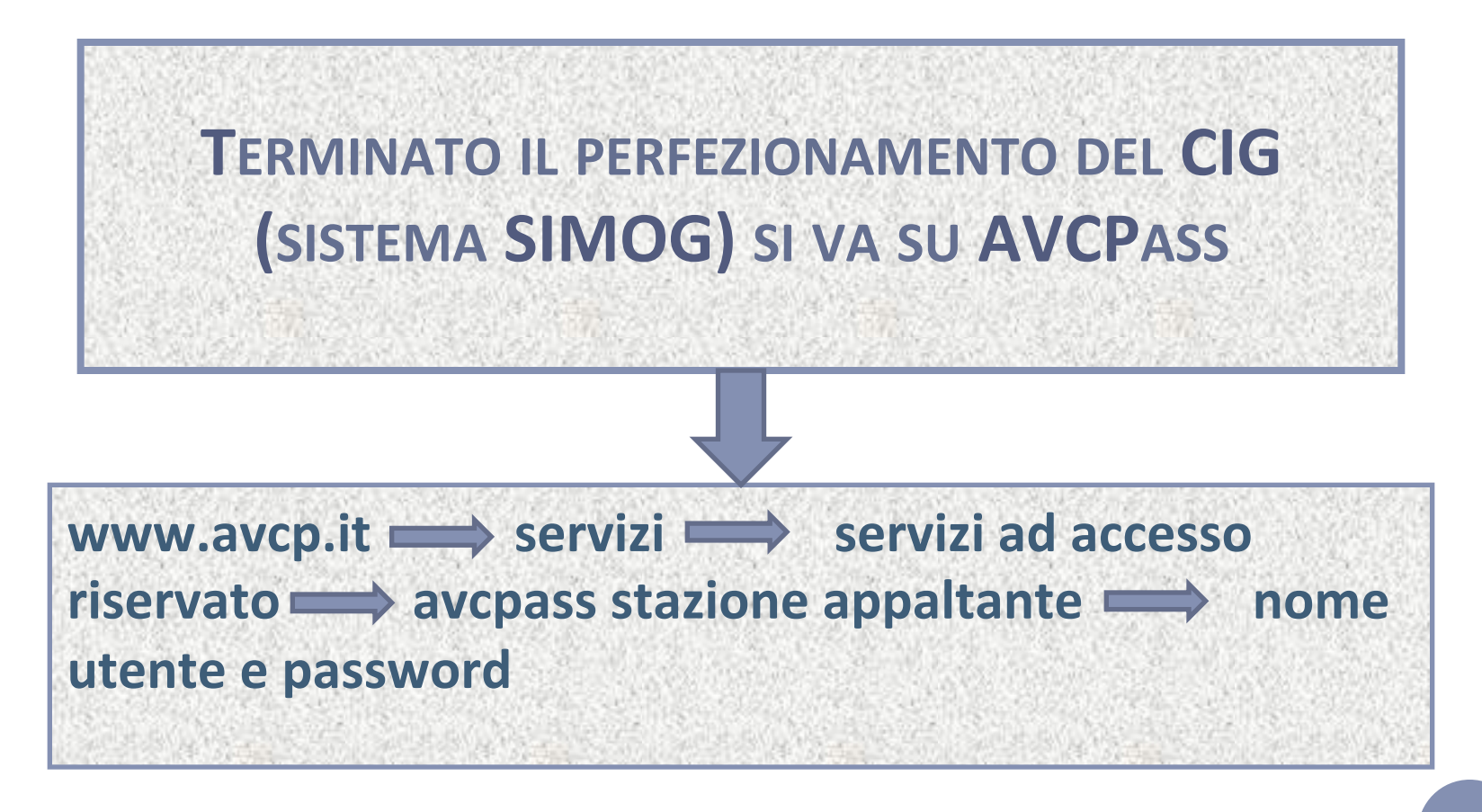

## Creazione della Gara - Funzionalità di Gestione della Gara

L'Utente, preventivamente registrato e profilato, per poter accedere alle funzioni relative alla Gestione della Gara, accede al Sistema IAM e all'interno della schermata riportante l'"*Elenco dei Profili Attivi*" seleziona quello relativo al Responsabile del Procedimento di interesse.

#### Lista profili

#### Elenco dei profili attivi

| Ruolo                                                       | Soggetto Rappresentato                                      | Sede impresa OE /<br>Centro di Costo SA | Tipologia del Soggetto<br>Rappresentato | Seleziona |
|-------------------------------------------------------------|-------------------------------------------------------------|-----------------------------------------|-----------------------------------------|-----------|
| RESPONSABILE DEL PROCEDIMENTO<br>EX ART. 10 D.LGS. 163/2006 |                                                             |                                         | STAZIONE APPALTANTE                     | Seleziona |
| RESPONSABILE DEL PROCEDIMENTO<br>EX ART. 10 D.LGS. 163/2006 | STUDIO CANCELLI ASSOCIATO                                   | TEST 2                                  | STAZIONE APPALTANTE                     | Seleziona |
| RESPONSABILE DEL PROCEDIMENTO<br>EX ART. 10 D.LGS. 163/2006 | ANAS S.P.A. COMPARTIMENTO DELLA VIABILITA'<br>PER IL MOLISE | ANAS-TEST                               | STAZIONE APPALTANTE                     | Seleziona |
| RESPONSABILE DEL PROCEDIMENTO<br>EX ART. 10 D.LGS. 163/2006 | STUDIO CANCELLI ASSOCIATO                                   | PITT BULL                               | STAZIONE APPALTANTE                     | Seleziona |

# Creazione della Gara -Funzionalità di Gestione della Gara

-

Il Sistema AVCPASS mostra al Responsabile del Procedimento la schermata di *"Ricerca",* attraverso la quale è possibile ricercare la Gara di interesse. La ricerca può essere effettuate secondo i seguenti parametri:

- *Identificativo*: inserendo l'identificativo della Gara o del CIG (tale modalità di ricerca è alternativa a quella di *"AltriParametri"*)
- Altri Parametri

| Awertenza                                                                         |                                          |                                             |        |
|-----------------------------------------------------------------------------------|------------------------------------------|---------------------------------------------|--------|
| La ricerca per identificativo è alternativa a quell<br>Ricerca per identificativo | a per altri parametri                    |                                             |        |
| Identificativo                                                                    |                                          | Tipo Identificativo                         | ê cic  |
|                                                                                   |                                          |                                             | 🗇 Gara |
| Ricerca per altri parametri                                                       |                                          |                                             |        |
| Stato CIG*                                                                        | Seleziona                                |                                             |        |
|                                                                                   | *Indicare un intervallo di date fra Data | Scadenza Offerta e Data Pubblicazione Bando |        |
| Data Pubblicazione Bando da                                                       |                                          | Data Pubblicazione Bando a                  |        |
| Data Scadenza Offerta da                                                          |                                          | Data Scadenza Offerta a                     |        |
| Oggetto gara                                                                      |                                          | Commissione                                 |        |
|                                                                                   |                                          |                                             |        |
|                                                                                   |                                          | 1                                           |        |

### Creazione della Gara - Funzionalità di Gestione della Gara

Il Sistema AVCPASS mostra al Responsabile del Procedimento i risultati della ricerca in relazione ai parametri inseriti.

Il Responsabile del Procedimento, per il CIG di interesse può visualizzarne il relativo dettaglio (facendo click su "Dettaglio")

|                   | entificativo                                                         |                     |                              |                                    |                                                        |           |                                                                                          |                                                           |
|-------------------|----------------------------------------------------------------------|---------------------|------------------------------|------------------------------------|--------------------------------------------------------|-----------|------------------------------------------------------------------------------------------|-----------------------------------------------------------|
|                   | Identificativo 24576                                                 | 57AB4               |                              | Tipo Ide                           | entificativo 🛞 CIG<br>💭 Gara                           |           |                                                                                          |                                                           |
| a per all         | ri parametri                                                         |                     |                              |                                    |                                                        |           |                                                                                          |                                                           |
|                   | Stato CIG<br>Data Pubblicazione Bando da<br>Data Scadenza Offerta da |                     |                              | Data Pubblicazion<br>Data Scadenza | e Bando a<br>a Offerta a                               |           |                                                                                          |                                                           |
|                   | Oggetto gara                                                         |                     |                              | Con                                | nmissione                                              |           |                                                                                          |                                                           |
| ultati ricerc     | 3                                                                    |                     |                              |                                    |                                                        | Dettaglio |                                                                                          |                                                           |
| CIG +<br>57657AB4 | PERFEZIONATO                                                         | • Gara •<br>2532665 | Oggetto gara •<br>ABBONAMENT | Data pubb, bando +<br>30/03/2011   | Data scad. offerta • Dettaglio<br>30/07/2011 Dettaglio | Co Commbe | 40e e                                                                                    |                                                           |
|                   |                                                                      |                     |                              |                                    |                                                        |           | C6 2457657884                                                                            |                                                           |
|                   |                                                                      |                     | Raffina la ricerc            |                                    |                                                        |           | Oggetto Noto ABECT-VALENTO REVOTE PER<br>FORMAZIONE PERSONALE<br>Importo Lotto EUR 94.10 | Data scalence offerta 3007/2911<br>State OS PERFEZIONI/TO |
|                   |                                                                      |                     |                              |                                    |                                                        |           | [stream stars] square                                                                    | or Induces reputator (managers) vi                        |
|                   |                                                                      |                     |                              |                                    |                                                        |           | Torna alla rice                                                                          | rca                                                       |

# Creazione della Gara - Funzionalità di Gestione della Gara

Il Responsabile del Procedimento può visualizzare ed accedere alle funzionalità disponibili per:

- Lotto
- Gara
- Commissione

| otto Gara Commissione |                                                               |                                                                 |
|-----------------------|---------------------------------------------------------------|-----------------------------------------------------------------|
|                       | CIG 2457857AB4                                                |                                                                 |
|                       | Oggetto lotto ABBONAMENTO RIVISTE PER<br>FORMAZIONE PERSONALE | Data scadenza offerta 30/07/2011                                |
|                       | Importo Lotto EUR 90,00                                       | Stato CIG PERFEZIONATO                                          |
|                       | Comprova Requisiti Aggiud                                     | icazione Fascicolo Post Aggiudicazione Trasferimento Annulla Ga |

# Creazione della Gara - Funzionalità di Gestione della Gara - Commissione

Il Responsabile del Procedimento accedendo alla sezione relativa alla Commissione può accedere alle seguenti funzionalità:

- *Crea Commissione*: possibilità di creare la Commissione attraverso la nomina del/i soggetto/i della Commissione
- Gestione Commissione: possibilità di Sostituire/Cancellare un soggetto della Commissione
- Comprova dei Requisiti: possibilità di richiedere documenti per la comprova dei Requisiti

# Dettaglio

| Lotto Gara Commissione |                                                          |
|------------------------|----------------------------------------------------------|
| Nessun dato trovato    | Crea Commissione Gestione Commissione Comprova Requisiti |
|                        | Torna alla ricerca                                       |

### Creazione della Gara - Funzionalità di Creazione della Commissione

Il Responsabile del Procedimento accedendo alla funzione *"Crea Commissione"* può creare la Commissione inserendo la *"Denominazione"* (è fondamentale rendere significativa tale Denominazione poiché utile per la successiva ricerca da parte della Commissione) e selezionando il tasto *"Aggiungi Componente"*.

#### Inserimento nuova Commissione

Consiglio Denominazione: Atto G.E.n/anno

|                                            | Data Pubblicazione 31/03/2011                   |                               | Oggetto G                           | FORMAZIONE PERS            | STE PER<br>SONALE         |
|--------------------------------------------|-------------------------------------------------|-------------------------------|-------------------------------------|----------------------------|---------------------------|
| Denomi                                     | inazione*                                       |                               |                                     |                            |                           |
| Componenti della Co<br>lessun dato present | ommissione<br>te                                |                               |                                     | Caning                     |                           |
| Jenco Lotti                                |                                                 |                               |                                     | Aggina                     | igi Componente            |
| ∃enco Lotti<br>ClG ≑                       | Oggette Lotto ÷                                 | Stato Lotto ÷                 | Data Scadenza Bando ÷               | Importo Lotto ÷            | Rimuovi                   |
| lenco Lotti<br>CIG ÷<br>!457581 B7B        | Oggette Lotto ÷<br>ABBONANENTO RIMSTA PER FORMA | Stato Lotto ÷<br>PERFEZIONATO | Data Scadenza Bando ÷<br>31/07/2011 | Importo Lotto ÷<br>37.0000 | Rimuovi                   |
| Elenco Lotti<br>CIG ÷<br>2457581 B7B       | Oggette Lotto ÷<br>ABBONAMENTO RIMSTA PER FORMA | Stato Lotto =<br>PERFEZIONATO | Data Scadenza Bando ÷<br>21/07/2011 | Importo Lotto =<br>37.0000 | Rimuovi                   |
| Elenco Lotti<br>CIG ÷<br>2457561 B7B       | Oggette Lotto ÷<br>ABBONAMENTO RMISTA PER FORMA | Stato Lotto =<br>PERFEZIONATO | Data Scadenza Bando ÷<br>31/07/2011 | Importo Lotto =<br>37.0000 | Rimuovi<br>Aggiungi Letto |

#### INFN - Direzione Affari Contrattuali

# Creazione della Gara - Funzionalità di Creazione della Commissione

Il Sistema AVC*PASS* chiede al Responsabile del Procedimento di inserire il Codice Fiscale del Soggetto che si vuole nominare.

# Ricerca Commissario

| Denominazione Nome Commissione | Data Pubblicazione 31/03/2011<br>Oggetto Gara ABBONAMENTI RIVISTE PER FORMAZIONE PERSONALE |
|--------------------------------|--------------------------------------------------------------------------------------------|
| Codice Fiscale*                |                                                                                            |
| Torna                          | a Indietro Ricerca                                                                         |
|                                |                                                                                            |
|                                |                                                                                            |
| INFN - 1                       | Direzione Affari Contrattuali                                                              |

# Creazione della Gara -Funzionalità di Creazione della Commissione

In caso di nominativo <u>non</u> <u>presente</u> il Responsabile del Procedimento deve inserire il soggetto in Anagrafica compilando una serie di requisiti

In fase di salvataggio, il Sistema AVCPASS effettua controlli di conformità (che non sia già presente in base dati un'entità con il medesimo Codice Fiscale).

In caso di nominativo <u>presente</u> in anagrafica il Sistema AVCPASS mostra il Dettaglio della Persona Fisica e chiede di selezionare il Ruolo, tra quelli presenti e di inserire la PEC.

Registrazione

#### Conferma Inserimento del Commissario Nessan risaltato per il C.F. indicato. Si vaole procede con l'inserimente di una nueve Inserimento Commissario in Anagrafica No Si An Publication 202221 Organitie Gasta ABD/CROMENTI FOR secondaria Marie Commission Codes Recale\* averty 2x24x587 Sec. 1 State (TALM Federal Solution universital distantions Gauges Codewices Data-dissocitor Costat E-mail Rade in commissions Dettaglio Persona Fisica e selezione ruolo minazione Nome Commissione Data Publicazione 31,03201 Oppetto Gara ASBONANENTIRIVISTE PERFORMAZIONE PERSONALE Nome Andrea Cognome Andrea Cedice Fiscale PMPNDR77E28H5I1Z Ruele Selaziona PRESIDENTE DI COMMISS PRESIDENTE WONOCRATICO MEMBRO DI COMMISSIONE

# Creazione della Gara - Commissione

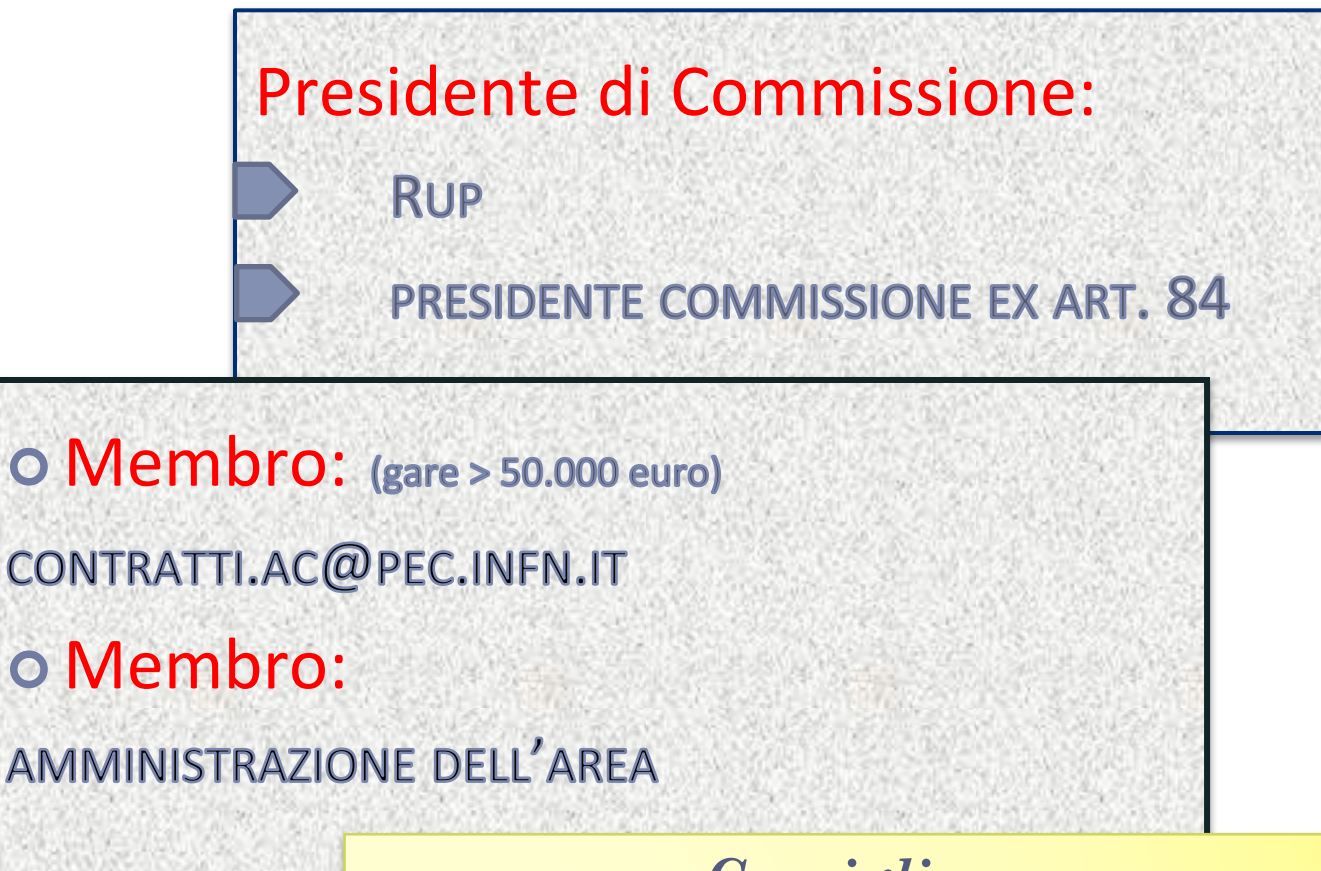

Consiglio: Prima cosa acquisire PEC di area e registrarsi al Sistema

# 2. APERTURA DELLE BUSTE -ACQUISIZIONE PARTECIPANTI

INFN - Direzione Affari Contrattuali

# Acquisizione Partecipante - Flusso di dettaglio

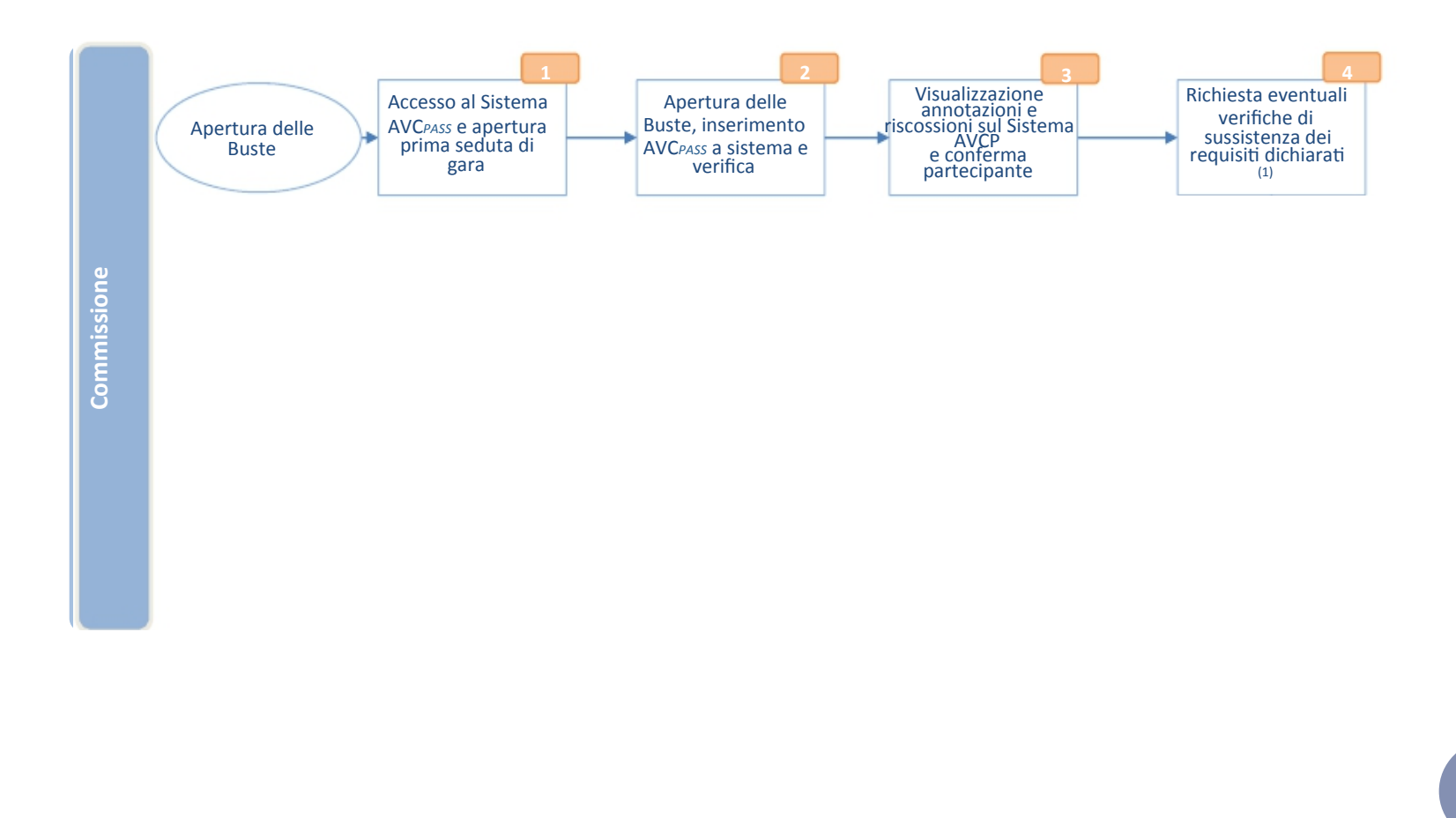

# Acquisizione Partecipante - Descrizione di dettaglio

La Commissione nel corso della Prima Seduta Pubblica, apre la Seduta, procede all'apertura delle buste ricevute, **inserisce il PassOE** a Sistema ed effettua la verifica dello stesso.

La Commissione visualizza sul sistema AVCPASS l'eventuale annotazione di ciascuna impresa partecipante sul Casellario Informatico, consentendo eventualmente di approfondirne i contenuti e l'avvenuto versamento del CIG e conferma a Sistema i partecipanti alla gara e il relativo ruolo.

La Commissione ha la facoltà (art. 71 del DPR 445/00) di verificare la sussistenza dei requisiti dichiarati (artt. 46 e 47).

In caso di verifica dei requisiti dichiarati, la Commissione effettua la comprova dei requisiti mediante la visualizzazione al sistema AVCPASS dei documenti precedentemente associati dall'OE o messi a disposizione dalle Amministrazioni Certificanti.

In caso di necessità di documenti ulteriori la Commissione effettua una richiesta all'OE o all'Amministrazione Certificante tramite sistema, i quali rendono disponibili a sistema i documenti richiesti.

La Commissione, in seguito alle verifiche effettuate, inserisce sul sistema AVCPASS lo stato del Partecipante.

# Acquisizione Partecipante - Funzionalità di Acquisizione AVCPASS

Il Sistema AVCPASS permette alla Commissione, attraverso la funzionalità di "Acquisizione Partecipante" di inserire I PASSOE presenti nella busta per procedere alla loro verifica di congruità. La Commissione deve inserire il PASSOE del partecipante (operatore mandatario/operatore singolo) e selezionare il tasto "Invia". Il Sistema AVCPASS verifica la presenza del PASSOE e:

- in caso di esito positivo visualizza due funzioni disponibili:
  - Acquisizione e Verifica AVCPASS
  - Aggiunta Manuale dell'OE
- in caso negativo, restituisce la maschera con il codice AVCPASS precedentemente impostato ed il messaggio che notifica l'assenza del PASSOEsul Sistema AVCPASS.

La procedura si ripeterà per ogn partecipante per il quale sia pervenuto un plico cartaceo.

| Acquisizione Pass                    |                                                 |                |  |  |
|--------------------------------------|-------------------------------------------------|----------------|--|--|
| Riepilogo dati                       |                                                 |                |  |  |
| Descrizione della commissione lest23 | 23 Presidente di Commissione STEPHAN/WUESTEFELD |                |  |  |
| Elenco Partecipanti Sospesi          |                                                 |                |  |  |
| Codice AVCpass +                     | Denominazione +                                 | Modifica Stato |  |  |
| 2349791757152009                     | RACIONE SOCIALE DI TEST SPA                     | Modifice State |  |  |

| a per<br>ervenuto | ogni<br>un | Elenco Pass Da Acquisire            | Seleziona o inserisci il codice<br>AVCpass'                                  |
|-------------------|------------|-------------------------------------|------------------------------------------------------------------------------|
|                   |            | Codice AVCpass 4                    |                                                                              |
|                   |            | 2233235832512990.003                |                                                                              |
|                   |            | 0244770062918338.002                |                                                                              |
|                   |            | 6250360574095137                    |                                                                              |
|                   |            |                                     |                                                                              |
|                   | I          | lote: WOTE: La lunghezza del codice | Indietro Invia Chiudi fase Apertura buste<br>AVCpass va da 18 a 20 caratteri |
|                   |            |                                     |                                                                              |

# Acquisizione Partecipante – Pass OE

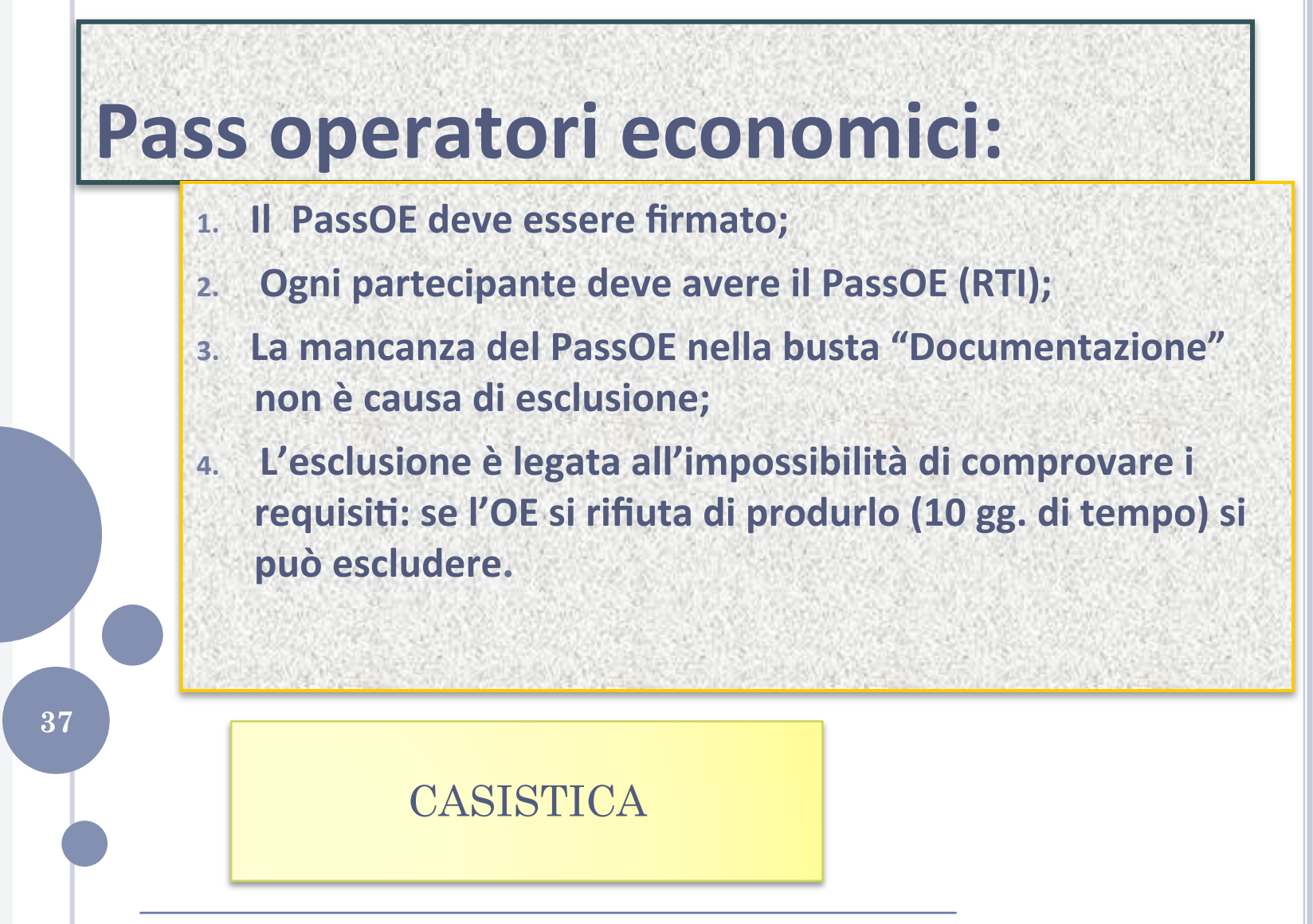

INFN - Direzione Affari Contrattuali

# Acquisizione Partecipante – Operatori esteri

38

# **OPERATORI ESTERI**

- Possono (devono) fare il PASSOE (necessario CF + e-mail)

La comprova dei requisiti si fa in modo tradizionale

INFN - Direzione Affari Contrattuali

# Acquisizione Partecipante - Funzionalità di Verifica AVCPASS

*Stato PASSOE del partecipante*: possibilità di impostare lo stato del PASS*OE*per il partecipante che può assumere I seguenti valori:

- Conforme
- Non Conforme
- Non Presentato

# Verifica AVCpass

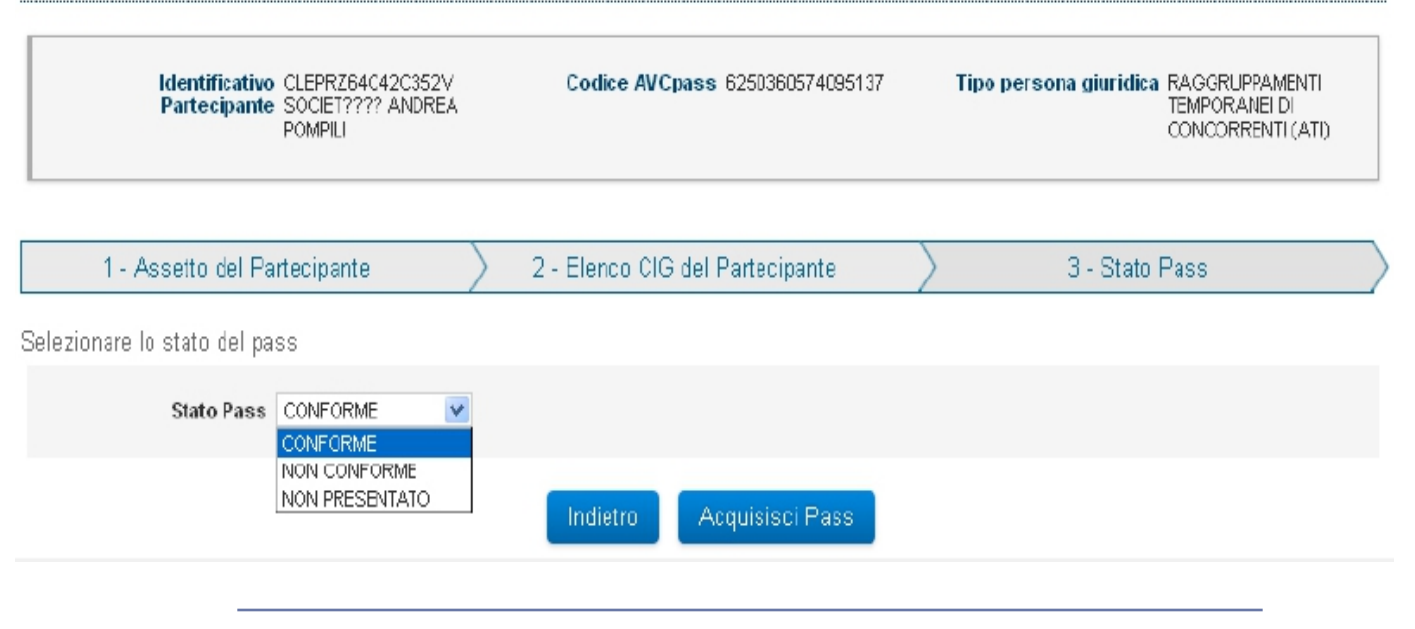

## Acquisizione Partecipante - Funzionalità di Verifica AVCPASS - Conferma Partecipante

Terminati gli Step precedentemente descritti il Sistema AVCPASS mette a disposizione della Commissione la funzionalità di *"Conferma Partecipante"*, attraverso la quale viene presentata una maschera con lo stato del PASSOE e l'assetto del partecipante dove per ogni OE è presente l'esito delle verifiche sulle Annotazioni e sul Sistema di Riscossioni.

| Marifficial in Participants 0029 #254040035<br>000871177 440 #<br>POLIFILI                                                        | 2V Codier Arcpress 620068714081471<br>859 | Тро регота д | Autobio: PAGG PHI PANICHTT<br>TEXNORIANE DI<br>CONCORRENT (PT) |                                                       |                                 |             |            |
|----------------------------------------------------------------------------------------------------|-------------------------------------------|--------------|----------------------------------------------------------------|-------------------------------------------------------|---------------------------------|-------------|------------|
|                                                                                                    |                                           |              |                                                                | Elenzo Operatori Economisi                            |                                 |             |            |
| Elessa CIÓ                                                                                                    |                                           |              |                                                                | Operatori oconomici celocionati                       |                                 |             |            |
| CRI KENCORAT 400048028                                                                                                    |                                           |              |                                                                | Operatione Economico a                                | Posts -                         | Amortazioni | Reasonable |
| Note these states (NO                                                                                                    |                                           |              |                                                                | EDGETTOTO AMERIKA POMPLI                              | NUMBER                          | MD          | ND4 DOVLED |
|                                                                                                    |                                           |              |                                                                | PAIRONE SOCIALE                                       | NUEATE                          | MD          | NDED0YUR0  |
| Operative Bronomico e                                                                                                    | Buoin +                                   | Amota zimi   | Rhoomioni                                                      | Automatica rest auforationers                         |                                 |             |            |
|                                                                                                    | READATER R                                | 160          | N OH BO WITO                                                   | State-RPCpane CDFFORMS                                |                                 |             |            |
| SOCIET???? AND REA POINT LI                                                                                                    |                                           | 140          | 8 OH \$0 V#70                                                  | Skale Partecipante Armette 🗶                          | _                               |             |            |
| SOCIETY??? AN BREA PORM LI<br>PAGNO RESOLO MUE                                                                                    | REMOUNTE                                  | 167          |                                                                | Armost                                                |                                 |             |            |
| SOCIETYTT AN BREA PORP LI<br>PAGRO RESOCIALE                                                                                      | RENDUITE                                  | 110          |                                                                | Annual Continence<br>Cathlese                         |                                 |             |            |
| SOCIETY?? AND BEA PORT LI<br>PAGNO RESOLO MUE                                                                                     | REMONITE                                  | 110          |                                                                | Anness con literve<br>Cistane<br>Singena              |                                 |             |            |
| SOCIETYY AN BEEN PORFEI<br>PAGROBESSOCIALE                                                                                        | RENOUTE                                   | 110          |                                                                | Annezis<br>Annezis con derve<br>Codes<br>Saspera      | Avada Contenna Stato Partecia   | andre       |            |
| SOCIETTOTO AND READOWN EL                                                                                                    | NAMOUNTE                                  | iii          |                                                                | Anne 110<br>Anne 110 Con Iterve<br>Catalon<br>Salgera | Amala Coolema Stato Padecig     | ante        |            |
| SOCIETTO ALBEGIO DELLE<br>NAGORESCO ALE<br>References in stato del partecipante                                                   | BLADUATE                                  |              |                                                                | Annotation<br>Annotation<br>Catalan<br>Salapean       | Awala Carlewa Stato Paterig     | and a       |            |
| SOCIETTITI ALBEGINGHE<br>AAGORESOOHLE<br>Selectionase is stato del partecipante<br>telectionase is stato del partecipante         | RHADANTE                                  |              |                                                                | Annesis<br>Annesis con some<br>Cristion<br>Solgena    | Anala Cadewa Data Pateig        | andy        |            |
| SOCIETTO HEBER FORM LI<br>PAROVECSO HEE<br>Selectorate is clato del parte parte<br>Heber Adgeno Comonico<br>Heber Adgeno Comonico | BHADAITE                                  | 100          |                                                                | And 110<br>And 100 Children<br>Con<br>Stageda         | Aaralis Cieden a Statz Pa Scrip | aida        |            |

Nella fase di *"Acquisizione Partecipante"* non è possibile impostare lo stato *"Escluso"* che sarà, quindi, non selezionabile. Confermato lo stato del partecipante, il Sistema AVCPASS riporta la Commissione alla funzionalità di*"Acquisizione AVCPASS"* per l'inserimento di un nuovo PASSOE.

# Acquisizione Partecipante - Funzionalità di Aggiunta OE che non ha presentato il PASSOE (ma <u>che è registrato</u>)

• Il Sistema AVCPASS mette a disposizione della Commissione la funzionalità di inserimento di un nuovo Partecipante.

• La Commissione accede alla funzionalità, presente nella maschera contenente l'elenco dei Partecipanti alla gara, attraverso la selezione del tasto *"Nuovo"*. Il Sistema AVCPASS visualizza la maschera d'inserimento del Partecipante dove la Commissione deve inserire la denominazione del Partecipante ed aggiungere l'Operatore Economico che avrà funzione di Capogruppo/Mandataria del Partecipante stesso (Vedi funzionalità "Aggiunta OE).

• Una volta aggiunto il Partecipante il Sistema AVCPASS visualizza le informazioni dell'OE. La Commissione può registrare a Sistema AVCPASS il nuovo Partecipante ed eventualmente associarlo agli altri CIG della Commissione su cui si sta operando.

• La funzionalità di associazione ad altri CIG della Commissione è raggiungibile dalla maschera dopo la creazione del Partecipante. Inserito un nuovo Partecipante il Sistema AVCPASS visualizza l'elenco aggiornato dei Partecipanti.

• N.B. Un nuovo partecipante privo di PASSOE ha come stato PASSOE non presentato, tale condizione impedisce la Comprova dei Requisiti.

| Ruolo      | Aneologieni          | Riscosioni                                                                                                    |
|------------|----------------------|----------------------------------------------------------------------------------------------------|
| BANDATAFUD | 3                    | Entrana de la companya de la companya de |
|            | Ruola<br>IMANDATARID | Rado Aneolecieni<br>IMMOATARIO SI                                                                                                    |

# **3.** COMPROVA REQUISITI **42** INFN - Direzione Affari Contrattuali

Comprova dei requisiti

COMPROVA DEI REQUISITI SPECIALI

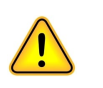

SE PRESENTIda stabilire prima di perfezionare il CIG

- requisiti di capacità economico finanziaria (art. 41 del Codice)

- requisiti di capacità tecnico professionale (art. 42 del Codice)

Sorteggio manuale

Richiesta in modo tradizionale

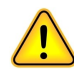

Unica modifica: la richiesta è di caricare i documenti a sistema e non di inviarli cartacei alla s.a.

## Comprova dei requisiti - Funzionalità di Visualizzazione Documenti

La Commissione in fase di Gestione della Seduta (e il RP in fase di Aggiudicazione) devono poter effettuare le verifiche della documentazione (presente/inserita nel Fascicolo Virtuale dalle differenti fonti), sui requisiti speciali di gara e di lotto.

I requisiti che riguardano più lotti vengono trattati singolarmente raggruppando i lotti nella richiesta di documenti al sistema.

In comprova la Commissione deve:

selezionare il partecipante (non escluso)

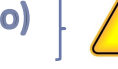

- selezionare l'Operatore Economico
- selezionare il Requisito
- selezionare il documento (eventuale)
- inserire i dati mancanti per compilare la richiesta (eventuale)
- avviare la richiesta

I Membri della Commissione possono visualizzare esclusivamente la documentazione già pervenuta.

# (al termine della comprova dei requisiti) Funzionalità di Inserimento Graduatoria

Il Sistema AVCPASS deve consentire alla Commissione di inserire le informazioni necessarie, per ogni partecipante non escluso, ai fini della produzione della graduatoria e della successiva aggiudicazione provvisoria.

Al completamento delle verifiche il Sistema AVCPASS permette, attraverso un'apposita maschera, l'inserimento delle seguenti informazioni per ciascun partecipante in merito al CIG selezionato:

- posizione in graduatoria
- punteggio
- prezzo offerto

La Commissione ha a disposizione la lista dei partecipanti al lotto con l'indicazione dello stato e, in corrispondenza, i campi predisposti per l'inserimento della posizione assegnata e del punteggio. Dall'elenco è possibile visualizzare la presenza di Annotazioni nel Casellario Informatico e la regolarità del contributo all'AVCP.

La posizione deve essere indicata per tutti i partecipanti non esclusi presenti in elenco. Non è possibile indicare la posizione e il punteggio per i partecipanti esclusi (inattivi), che sono comunque visualizzati in calce all'elenco.

Al salvataggio, il Sistema AVCPASSverifica che il campo "Posizione" sia stato valorizzato per tutti i partecipanti attivi in elenco, altrimenti viene visualizzato un messaggio che ne indica l'obbligatorietà.

# **4. AGGIUDICAZIONE**

**46** 

INFN - Direzione Affari Contrattuali

## Aggiudicazione - Comprova possesso dei requisiti

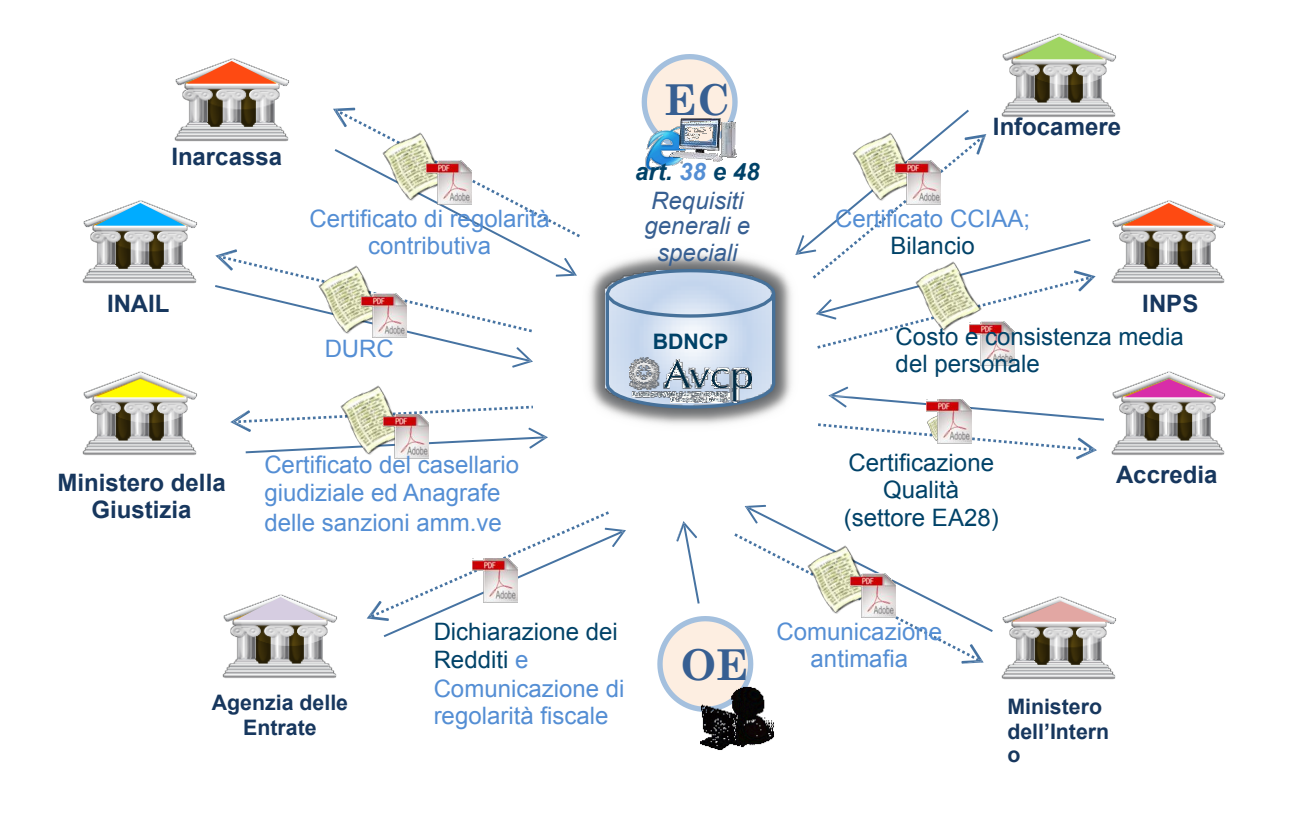

# Aggiudicazione - Focus sui documenti per la comprova dei requisiti

Disponibilità: massimo 5 giorni lavorativi

| Documento                                                                                                    | Ente/ AVCP               |
|----------------------------------------------------------------------------------------------------|--------------------------|
| Visura Registro delle Imprese fornita da <b>Unioncamere (Infocamere)</b>                                                                                                    | Ente Certificante        |
| Certificato del casellario giudiziale integrale fornito dal Ministero della Giustizia                                                                                                    | Ente Certificante        |
| Anagrafe delle sanzioni amministrative – selettivo ex art. 39 D.P.R. n. 313/2002 dell'impresa,<br>fornita dal <b>Ministero della Giustizia</b>                                                                   | Ente Certificante        |
| Certificato di regolarità contributiva di ingegneri, architetti e studi associati, dalla Cassa Nazionale<br>di Previdenza ed Assistenza per gli Ingegneri ed Architetti Liberi Professionisti <b>(Inarcassa)</b> | Ente Certificante        |
| Comunicazione di regolarità fiscale fornito dall'Agenzia delle Entrate 🕺                                                                                                    | Ente Certificante (10gg) |
| Documento Unico di Regolarità Contributiva fornito dall'Istituto Nazionale per l'Assicurazione contro gli Infortuni sul Lavoro <b>(Inail)</b>                                                                    | Ente Certificante (30gg) |
| Comunicazione Antimafia fornita dal Ministero dell'Interno   🚹                                                                                                    | Ente Certificante        |
| Certificato di avvenuta esecuzione di servizi e forniture prestati a favore di PA/Enti pubblici                                                                                                    | (AVCP)                   |
| Le annotazioni nel casellario informatico dei contratti pubblici, di cui all'art. 7, c. 10, del Codice                                                                                                    | AVCP                     |
|                                                                                                    | 48                       |

# Aggiudicazione - Focus sui documenti per la comprova dei requisiti

| Documento                                                                                                    | OE/ Ente/ AVCP      |
|----------------------------------------------------------------------------------------------------|---------------------|
| Bilanci delle società di capitali ove disponibili, forniti da parte di Unioncamere (Infocamere)                                                                                                    | Ente Certificante   |
| Certificazioni di sistema di qualità aziendale conforme alle norme europee della serie UNI EN ISO<br>9000 relative al settore EA28 forniti da <b>Accredia</b>                                           | Ente Certificante   |
| Fatturato globale e ammortamenti degli operatori economici costituiti in forma d'impresa<br>individuale ovvero società di persone, ove disponibili, forniti da parte dell' <b>Agenzia delle Entrate</b> | Ente Certificante   |
| Dati relativi alla consistenza e al costo del personale dipendente, forniti da parte dell'Istituto<br>Nazionale per la Previdenza Sociale ( <b>INPS</b> )                                               | Ente Certificante   |
| Attestazioni SOA                                                                                                    | AVCP                |
| Certificati Esecuzione Lavori (CEL)                                                                                                    | AVCP                |
| Ricevute di pagamento del contributo obbligatorio all'Autorità da parte dei soggetti partecipanti                                                                                                    | AVCP                |
| Documentazione a comprova del possesso dei requisiti di carattere tecnico-organizzativo ed<br>economico- finanziario non inclusa nei documenti sopra riportati                                          | Operatore Economico |
|                                                                                                    | 49                  |

# Aggiudicazione - Comprova possesso dei requisiti generali

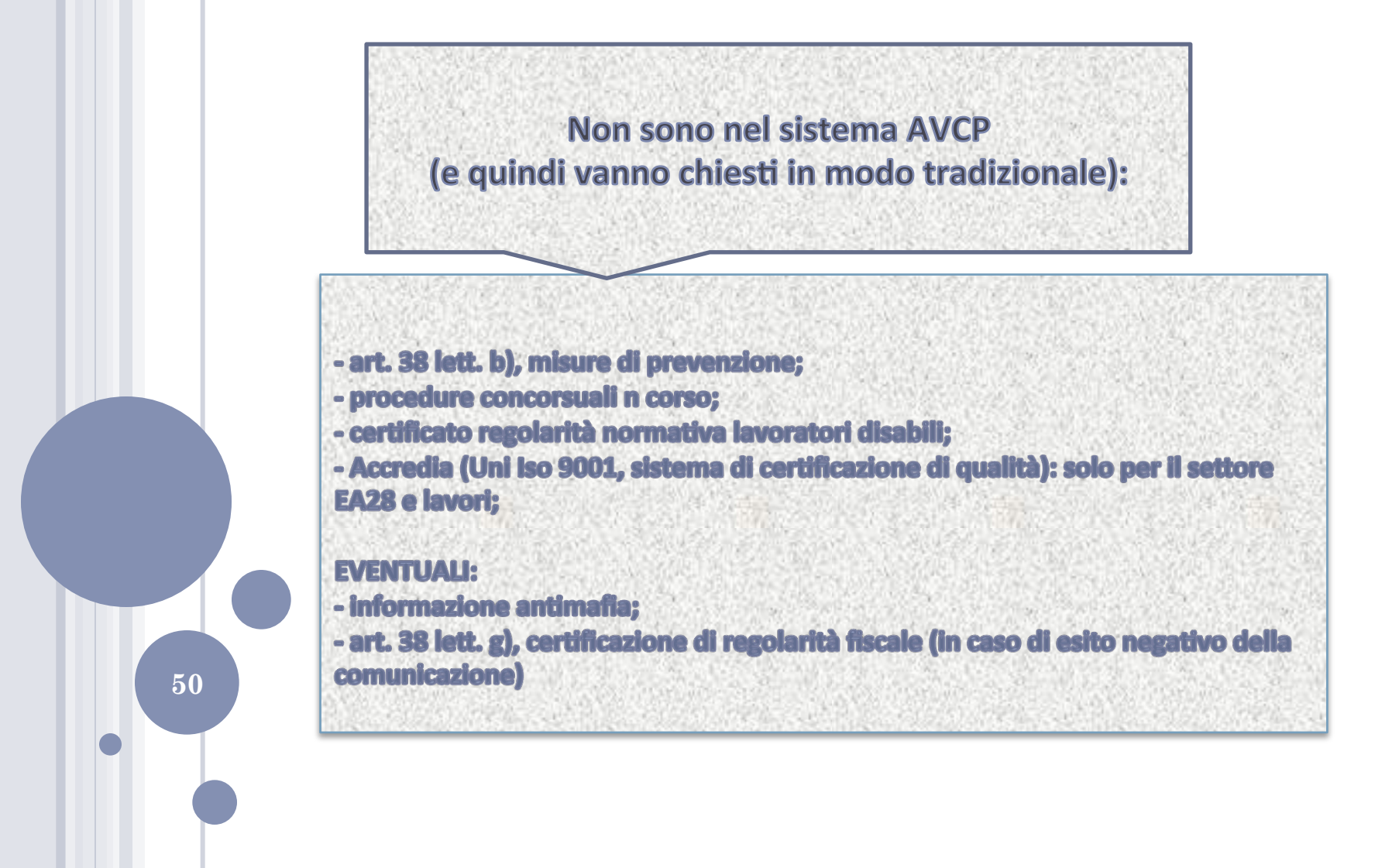

## Aggiudicazione - Problematiche

• Il sistema AVCPASS effettua solo un controllo formale e non di merito: le richieste generate automaticamente sono sempre da "controllare"

• DURC: bisogna avere già tutti dati; cambia solo la piattaforma, non più sportello unico previdenziale bensì AVCPASS

• "Risposta con Errore": il sistema non prevede il reinoltro automatico; il RP deve chiederlo nuovamente; non è specificato in cosa consiste l'errore

# Aggiudicazione - Descrizione di dettaglio

Al momento dell'aggiudicazione ai fini della verifica dei requisiti di ordine generale (I classificato) e di ordine speciale (I e II classificato, se non sorteggiati), <u>il Rp</u> effettua la "Richiesta comprova dei requisiti".

L'Operatore Economico, in seguito alla visualizzazione sul "Sistema AVCPASS OE" dei documenti richiesti per la comprova dei requisiti, procede al caricamento degli stessi, all'associazione al requisito e all'inoltro alla Stazione appaltante.

Il Sistema AVCPASS prevede già il pre-caricamento, nell'area dedicata a ciascun Operatore Economico delle Attestazioni e dei CEL. Il Sistema AVCPASS verifica se i documenti caricati sono validi:

• In caso di documenti validi, la Commissione li visualizza sul sistema AVCPASS e in caso di richiesta di aggiornamento effettua la richiesta tramite sistema all'Ente Certificatore

• In caso di documenti non validi, o documenti validi per i quali la Commissione richiede un aggiornamento, il Sistema AVCPASS, richiede alle Amministrazione certificanti i documenti/flusso dati.

Le Amministrazioni Certificanti, in seguito alla richiesta ricevuta, provvedono all'invio dei documenti/flusso dati, che verranno resi disponibili sul Sistema AVCPASS.

# Aggiudicazione - Descrizione di dettaglio

Il RP visualizza l'avvenuto caricamento dei documenti a comprova dei requisiti e realizza le verifiche di competenza sui documenti e in base all'esito:

• In caso di esito negativo richiede una integrazione della documentazione

• In caso di esito positivo chiude il procedimento di gara "flaggando" il soggetto aggiudicatario e indicando eventuali esclusi.

Il RP, successivamente all'esito positivo delle verifiche, inserisce a sistema la graduatoria finale.

Il RP, in seguito alla chiusura della procedura di gara, scarica, <u>entro 60 gg.</u> dall'aggiudicazione definitiva efficace i fascicoli di gara e procede alla conservazione sostitutiva.

-Nel caso in cui i documenti siano stati scaricati dal RP il processo termina.

-Nel caso in cui i documenti non siano stati scaricati dal RP, il Sistema AVCPASS invia gli stessi tramite PEC al RP.

Decorsi 60 gg, il Sistema AVCPASS invia in conservazione sostitutiva <u>solo</u> le impronte del fascicolo e relativi documenti.

60 gg. : 30 gg. + 30 gg. + 4

ACCESSO: nei 60 gg. + 4 va fatto utlizzando il fascicolo digitale poi cartaceo.

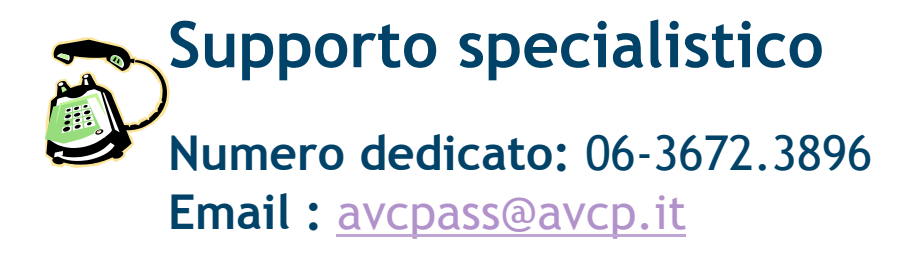

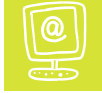

**54** 

# Materiale e-learning

www.avcp.it → Servizi → Formazione
http://www.avcp.it/portal/public/classic/Servizi/
Formazione

 $\begin{array}{c} MANUALE \\ UTENTE \\ AVCP \\ AVCP \\ AVC$ 

 $\frac{VCP^{S}}{W} \times W \times a \vee c p \cdot i t}{http://www.avcp.it/portal/public/classic/FAQ/}$ 

**FaqAvcpass** 

FAQ

# **MATERIALE:**

Slide AVCP e Delibera AVCP: <u>www.ac.infn.it</u> - Affari Contrattuali - Documenti

INFN - Direzione Affari Contrattuali

# GRAZIE PER L'ATTENZIONE!

E un ringraziamento particolare a Claudia Reali per la cura della parte grafica

INFN - Direzione Affari Contrattuali